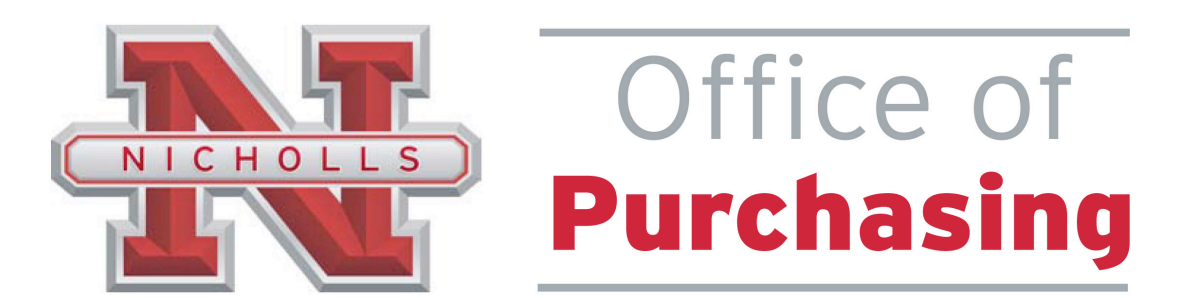

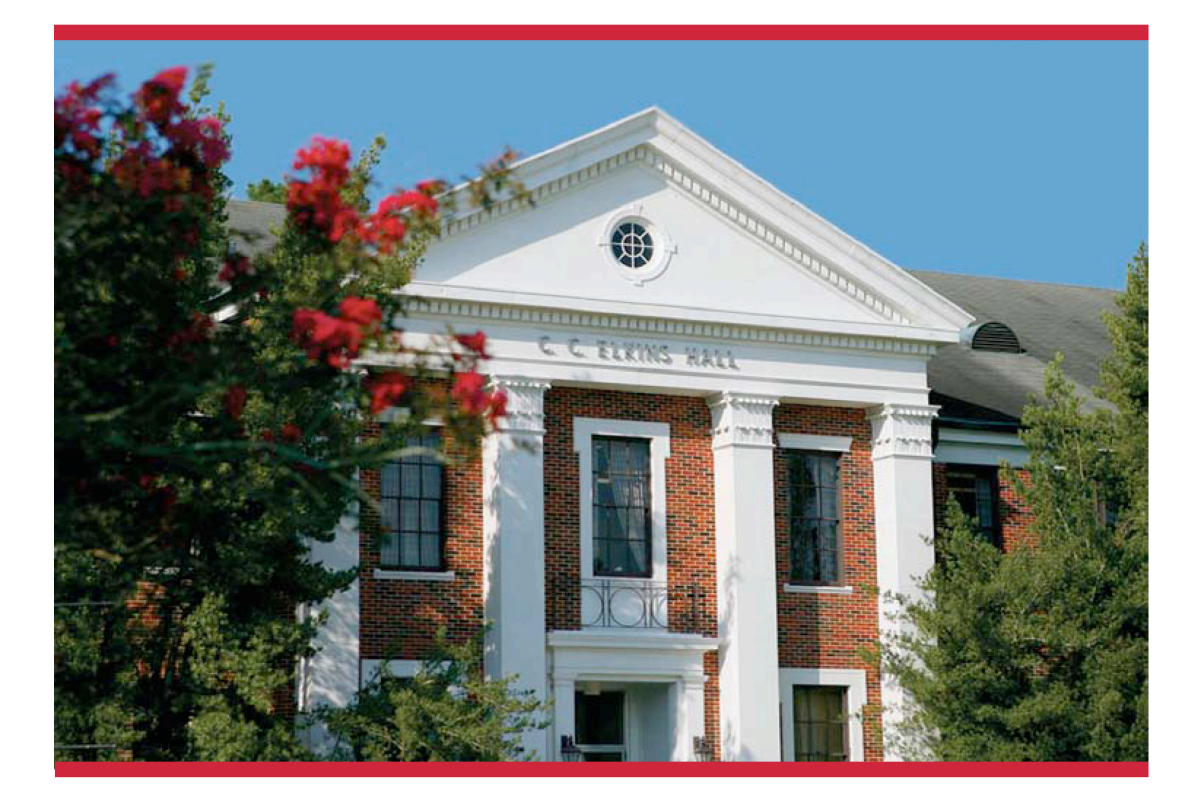

# **Banner Purchasing Manual**

June 2009

### **INTRODUCTION**

This manual was developed by the Nicholls State University Purchasing Department to assist Banner users at the University in understanding and becoming proficient with the different forms and functions relating to purchase requisitions, purchase orders, and receiving. It is revised periodically to include additional helpful information for the campus as it becomes available.

While this information is intended to be a tool to increase the campus' understanding of the various features of Sunguard/SCT Banner it is in no way intended to address unique situations and/or questions your department may have concerning Banner. For this purpose, departments are encouraged to contact any member of the Purchasing staff for assistance.

While we may not have the answer to a specific question immediately, there are a variety of resources available to enable us to find answers in an expeditious manner. There are no "stupid questions"! A great deal of the information acquired by the Purchasing Department staff regarding Banner is the direct result of questions posed by users and the process of finding a solution.

If you have any questions concerning your requisitions, please feel free to contact either Pattie Breaux at X4037 or Carmen Hamilton at X4532.

The Purchasing Department Room 104 Elkins Hall Ph: (985) 448-4038 Fax: (985) 448-4921

# **TABLE OF CONTENTS**

**SECTION 1: Creating Requisitions** 

- I. Requisitioning Processing
- II. Creating a Requisition FPAREQN
- III. Adding Document Text
- IV. Requisition Entry: Vendor Information
- V. Requisition Entry: Commodity/Accounting
- VI. Document Level Accounting/Commodity Level Accounting
- VII. Balancing/Completion Block
- VIII. Removing an Unwanted, Incomplete Requisition
- IX. Removing a Completed Requisition
- X. Copy Requisition Option
- XI. Querying Completed Requisitions
- XII. Query Functions

### SECTION 2: Querying Finance Documents & Tracking a Requisition

- I. Tracking a Requisition Using FOIDOCH
- II. Searching for Document Details in FOIDOCH
- III. Detail Transaction Activities & Budget Status

SECTION 3: Glossary of Banner Forms

# SECTION 1: CREATING REQUISITIONS

- I. Requisitioning Processing
- II. Creating a Requisition FPAREQN
- III. Adding Document Text
- IV. Requisition Entry: Vendor Information
- V. Requisition Entry: Commodity/Accounting
- VI. Document Level Accounting/Commodity Level Accounting
- VII. Balancing/Completion Block
- VIII. Removing an Unwanted, Incomplete Requisition
- IX. Removing a Completed Requisition
- X. Copy Requisition Option
- XI. Querying Completed Requisitions
- XII. Query Functions

# **Online Requisitioning**

### Creating

The requisition form consists of several forms. The **Requisition Form FPAREQN** is used to initiate the procurement process and to define the header information, requestor, commodity data, accounting data, balancing/completion data, and various other optional data screens. It is on the Requisition Form that you enter the items and accounting distributions for a purchase requisition.

# Querying

The **Requisition Query Form FPIREQN** serves as a companion query form for the **Requisition Form FPAREQN**. It is on the Requisition Query form that you query information about the requisition in Banner.

### **Procurement Text Entry**

Use the Procurement Text Entry Form **FOAPOXT** to enter text at the Header level or Commodity level. Select 'Procurement Text' from the 'Option' menu and perform a 'Next Block' to access the Text Field. This form is used to communicate information to a buyer pertaining to the requisition or to add information to print on the purchase order for the vendor.

# **Document Level and Commodity Level Accounting**

Document Level Accounting is the default for all new requisitions. Document Level Accounting enables you to assign account distributions at the document level, rather than to specific line items. For a large document, which you may charge entirely to one or more accounting distributions, this means you only have to enter the distribution(s) once per document, instead of for each commodity record. The system expects and manages accounting distributions for the document in total. If you clear the "Doc Acctg" checkbox, you must assign accounting distributions to specific line items (Commodity Level Accounting). If you decide to change from Document Level Accounting to Commodity Level Accounting or vice versa, delete the existing accounting records, return to the Commodity block of the Commodity/Accounting window and reset the indicator.

# **Banner Receiving**

Receipt acknowledgement is managed with the Banner receiving module. The receiving module contains the forms used in the process of receipt, adjustment, and return of goods and services. Banner's optional receipt required allows payment of an invoice only after matching invoiced items are correctly received. The invoiced and received commodity item quantities must match in order to pay.

# THE REQUISITION ENTRY FORM – FPAREQN – Quick Reference

The **Requisition Entry form FPAREQN** contains six blocks of information. The table below shows the six information blocks with the corresponding information needed for each.

Г

| 1. Requisition Number Block<br>(Key Information Block) | <ul> <li>There are three Options:</li> <li>Click on the Next Block button for a new requisition. Banner will assign a new requisition number after the vendor is chosen</li> <li>Enter a Requisition number or use the search feature to locate an existing requisition to modify and complete it.</li> <li>Use the COPY feature to create a new requisition from an existing one.</li> </ul> |
|--------------------------------------------------------|----------------------------------------------------------------------------------------------------|
| 2. Requestor/Delivery Block                            | <ul> <li>Enter three things:</li> <li>Requested delivery date</li> <li>Org number (if different from default)</li> <li>Contact person for delivery (if different from default).</li> </ul>                                                                                                    |
| 3. Vendor Block                                        | Enter the correct vendor code, if known, or search <b>FTIIDEN</b> to locate. If the vendor that you need is not in the system, follow directions given by Purchasing.                                                                                                    |
| 4. Commodity Block                                     | <ul> <li>Enter the following information:</li> <li>Commodity code : Leave blank</li> <li>Description of each item</li> <li>Quantity for each item</li> <li>Price for each item</li> </ul>                                                                                                    |
| 5. Accounting Block                                    | Most of the data will populate these fields based on the user's security profile. The <b>Account Code</b> will always have to be entered. Change other data as necessary.                                                                                                    |
| 6. Balancing/Completion Block                          | <ul> <li>There are two choices to consider:</li> <li>Completion – this will send the Requisition to the designated buyer</li> <li>In Process – select this option when you need to make changes before sending the requisition to a buyer.</li> </ul>                                                                                                    |

# **REQUISITION PROCESSING**

Navigate to the **Requisition** form **FPAREQN** either through the Banner main menu or by typing **FPAREQN** in the **Direct Access** field.

| 🔮 Oracle Developer Forms Runtime - Web                                                                 |            |                                        |
|----------------------------------------------------------------------------------------------------|------------|----------------------------------------|
| Eile Edit Options Block Item Record Query Tools Help                                                   |            |                                        |
| :   @   @   @   @   @   @   @   @   @                                                                  | Х          |                                        |
| 🙀 General Menu 🛛 GUAGMNU 8.0 (TEST0712) - Monday June 01, 2009 - Last login Monday June 01, 2009 02:25 | PM 0000000 | 99999999999999999999999999999999999999 |
| Go To 🔍 Welcome, PBREAUX. Pr                                                                           | oducts: 🔽  | Menu   Site Map   Help Center          |
| 🔄 Financial [*FINANCE]                                                                                 |            | Mutinka                                |
| 🗎 General Ledger [*FINGENLL]                                                                           |            | my Links                               |
| Finance Operations [*FINOPER]                                                                          |            | Change Banner Password                 |
| Stores Inventory [*FINSTORES]                                                                          |            | Check Bapper Message                   |
| Purchasing and Procurement [*FINPURCH]                                                                 |            | Check barner Message                   |
| Request Processing [*FINREQST]                                                                         |            | Personal Link 1                        |
| Requisition [FPAREQN]                                                                                  |            | Personal Link 2                        |
| Stores Requisition [FSAREQN]                                                                           |            | Personal Link 2                        |
| Requisition Query [FPIREQN]                                                                            |            | Personal Link 5                        |
| Requisition Cancel [FPARDEL]                                                                           |            | Personal Link 4                        |
| Requisition Suspense List [FPIREQS]                                                                    |            | Personal Link 5                        |
| 🖹 Buyer Assignment [FPAABUY]                                                                           |            | Personal Links                         |
| 🖹 Open Requisition by FOAPAL Query [FPIORQF]                                                           |            | Personal Link 6                        |
| 🗎 Purchase Order Assignment [FPAPOAS]                                                                  |            |                                        |
| E Vendor Products Query [FPIVPRD]                                                                      |            | My Institution                         |
| 🗎 Vendor Products Validation [FPVVPRD]                                                                 |            |                                        |
| Agreement Processing [FPAAGRD]                                                                         |            |                                        |
| Requisition Validation [FPIRQST]                                                                       |            |                                        |
| Requisition Commodity Summary [FPICOMS]                                                                | •          |                                        |
| Banner Broadcast Messages                                                                              |            |                                        |
|                                                                                                    | <u> </u>   |                                        |
|                                                                                                    | 1          | Res Reider                             |
|                                                                                                    | •          |                                        |
| Fenter the object name; Press LIST for listing.                                                        |            |                                        |
| Record: 1/1     <0SC>                                                                                  |            |                                        |
| 🔧 Start 🖉 Securenet Systems   🛛 🍘 Oracle Application Se 🎽 🍰 Oracle Developer For 📃 1 - PROD            | BANI       | VER FULL MANU 🕜 📇 🕵 4:09 PM            |

**FPAREQN** begins the procurement process by defining an internal request to acquire goods or services. It enables you to define departmental needs by identifying the requestor, vendor, commodity, and accounting information.

There are three Options from the Requisition Form. Click **NEXT BLOCK** to create a new requisition number, enter a current requisition number to modify an incomplete requisition (use the **search** feature if the number is not known), or click the **COPY** icon to create a new requisition from an existing one.

| 👙 Oracle Deve   | loper Forms Runtime   | e - Web:    | Open > FPAREQN                  |                            |                         |                  |     |         |
|-----------------|-----------------------|-------------|---------------------------------|----------------------------|-------------------------|------------------|-----|---------|
| Eile Edit Opt   | ons Block Item B      | ecord Qu    | uery <u>T</u> ools <u>H</u> elp |                            |                         |                  |     |         |
| ( 🖪 🔗 🖹 I       | x 🗗 🗖 🔁 🗆             | わ 🚡 i       | 😰 📾 🔀 í 🗛 í 🚪                   | L   🐱 📽   🔆   🌐            | X   🥥   🕥   🚔           |                  |     |         |
| Requisition     | FPAREQN 8.0 (TES      | T0712) :    |                                 |                            |                         |                  |     | K 🕑 🖻   |
| Requisition     | :                     | ₽.          |                                 |                            |                         |                  |     |         |
|                 |                       |             |                                 |                            |                         |                  |     |         |
|                 |                       |             |                                 |                            |                         |                  |     | -       |
| ्               |                       |             |                                 |                            |                         |                  |     | I D     |
| Enter NEXT or I | eave BLANK for automa | atic assign | ment or enter document nu       | umber; Press NEXT FIELD to | activate copy function. |                  |     | -1      |
| Record: 1/1     |                       |             | <08                             | ر»<br>                     |                         |                  |     |         |
| 🦺 start 🚽       | 🦉 Securenet System:   | s   🥻       | 🙆 Oracle Application Se         | 👍 Oracle Developer For     | 📃 1 - PROD              | BANNER FULL MANU | 085 | 4:10 PM |

# II. Creating a Requisition FPAREQN

#### Requisition Entry: Requestor/Delivery Information FPAREQN

Most of the fields on the **Requestor / Delivery** form will automatically populate based on the user's security profile. The **'Delivery Date'** will always need to be completed. Use **TAB** to navigate through the form.

| 👙 Oracle Developer For     | rmsRuntime - Web: Open > FPA       | REQN                |                   |                             |          |
|----------------------------|------------------------------------|---------------------|-------------------|-----------------------------|----------|
| File Edit Options Blo      | ck Item Record Query Tools         | Help                |                   |                             |          |
| 🔲 🔊 🖹 i 🍋 🗬                | 🖻 🗟 í 🏞 🥻 í 🛱 📾 🕅                  | 🕰   📇   🔀 🔀         | [∉[⊕[@[(          | 🕅 [ 🔍 [ X                   |          |
| Requisition Entry: Re      | equestor/Delivery Information Fl   | PAREQN 8.0 (TEST071 | .2) 2000000000000 |                             |          |
|                            |                                    |                     |                   |                             |          |
| Requisition:               | NEXT                               |                     |                   |                             |          |
| Order Date:                | 01-JUN-2009 🧰                      | Transaction Date:   | 01-JUN-2009 🔳     | 🗌 In Suspense               |          |
| Delivery Date:             | 01-JUN-2009 🧰                      | Comments:           |                   | 🗆 Document Text             |          |
| Commodity Total:           | 0.00                               | Accounting Total:   |                   | 0.00                        |          |
|                            |                                    |                     |                   | 🗹 Document Level Ac         | counting |
|                            |                                    |                     |                   |                             |          |
| Requestor/Delivery In      | formation Vendor Inform            | ation Com           | modity/Accounting | Balancing/Completion        |          |
|                            |                                    |                     |                   |                             |          |
| Requestor:                 | Patricia L Breaux                  |                     | COA:              | N Nicholls State University |          |
| Organization:              | 2160 Purchasing                    |                     | Email:            | pattie.breau×@nicholls.edu  |          |
| Phone:                     | 985 448 Extension:                 | 4037                | Fax:              | 985 448                     | 4921     |
| Chin To:                   |                                    |                     |                   |                             |          |
| Street Line 1:             | Nicholle State University          |                     |                   |                             |          |
| Street Line 2:             | Central Receiving Warebouse        |                     |                   |                             |          |
| Street Line 3:             |                                    |                     |                   |                             |          |
| Building:                  | Eloor:                             |                     |                   |                             |          |
| City:                      | Thibodaux                          |                     |                   |                             |          |
| State or Province:         | LA Zip or Postal Code              | 70301               |                   |                             |          |
| Nation:                    |                                    |                     |                   |                             |          |
| Telephone:                 |                                    |                     |                   |                             |          |
| Contact:                   |                                    |                     |                   |                             |          |
|                            |                                    |                     |                   |                             |          |
| Attention To:              | Purchasing                         |                     |                   |                             |          |
| <u>م</u>                   |                                    |                     |                   | 999                         |          |
| Enter name for Attention-t | o label on Ship-to address.        |                     |                   |                             |          |
| Record: 1/1                |                                    | <0SC>               |                   |                             |          |
| A start A Sec              | uranet Systems I 🥂 🙆 Oracle Applic | ation Se            | avalanar Far      |                             | 0NILI    |

- 1. Order Date: REQUIRED. Today's date automatically defaults.
- 2. Trans. Date: REQUIRED. Today's date automatically defaults.
- 3. **Delivery Date:** REQUIRED. Enter a realistic delivery date that the commodities on this requisition are to be delivered. If the delivery date is in the same month as the Order Date, you can enter just the day and press the TAB key to complete the date. The date must be reasonable and the same or later than the transaction date. The Delivery Date must be entered in a **MMDDYY** format.
- 4. **Comments:** Optional. Enter delivery comments such as 'See Document Text', 'Delivery required no later than 11/29/05', or 'Fax to vendor today'. This field is limited to 30 characters.
- 5. **Requestor Field**: REQUIRED. Enter the requestor's name. Defaults to user based on security profile.
- 6. COA Code: REQUIRED. Chart 'N' will default, which is for Nicholls State University.
- 7. Organization Code: REQUIRED. Defaults based on user's security profile, or enter the Organization code number, if known, and Tab to populate the field. If the Organizational Code is not known, click on the search icon to locate the correct code number. Double click on the correct code number and the Organization Code will be populated in the Organization field.
- 8. Email: Enter your email address if not automatically populated.

- 9. **Phone:** Enter your telephone number if not automatically populated.
- 10. Fax: Enter your fax number if not automatically populated.
- 11. **Ship to**: REQUIRED. Defaults according to user's security profile. This is the code representing the physical location for delivery. Enter the correct '**Ship To**' code, if known, or request a list by clicking the Search icon to locate another. If this information needs to be updated, call or email the Purchasing Department.
- 12. Attention To: REQUIRED. Enter the name of the department requesting the purchase.

# **III. Adding Document Text**

The **Document Text** feature can be used to communicate special requests to Purchasing or to a vendor. If you have attachments such as a written quote, invoice, order form, etc. or if you need to request a verbal purchase order number, a reference to the request or attachment and how it will reach the Purchasing Department can be made on **Document Text**. Use the following method to add Document Text to your requisition.

1. Click **Options** in the menu bar and select **Document Text**. This will open the **Procurement Text Entry form FOAPOXT.** 

| Ele Edit Options block Item Becord Query Tools Help  Decument Information Vendor Information Vendor Informatio Vendor Informatio Vendor Vendor Vendor Ven | 👙 Oracle Developer For   | ms Runtime - Web: Open > FPAREQN                                                                  | _ 🗆 🗙    |
|----------------------------------------------------------------------------------------------------|--------------------------|---------------------------------------------------------------------------------------------------|----------|
| Document Information Wendor Information Commodity Accounting Information Commodity Accounting Information Commodity Fotal: 0.00 Accounting Total: 0.00 Commodity Fotal: 0.00 Accounting Total: 0.00 Commodity Fotal: 0.00 Commodity Fotal:                                                                                                    | Eile Edit Options Bloo   | ck Item Record Query Tools Help                                                                   |          |
| Requestor/Delivery Information   Order   Delivel   Document Text   Commodity/Accounting Information   Delivel   Document Text   Commodity/Accounting   Delivel   Document Text   Commodity/Accounting   Balancing/Completion   Delivel   Document Text   Commodity/Accounting   Balancing/Completion   Requestor/Delivery Information   Vendor Information   Commodity/Accounting   Balancing/Completion   Requestor:   Patricia L Breaux   Organization:   2160   Plurchasing   Phone:   995   448   Extension:   4037   Fax:   985   448   4921                                                                                                    | Document In              | formation 📓 🚳 🛯 🚇 🛛 🖗 🕼 🖗 🖓 🖓 🖓 🖓 🖓 🖗 🖓 🖓 🖓 🖓                                                     |          |
| Vendor Information   Order   Date:   Diver   Decommedity/Accounting Information   Order   Diver   Decommet Text   Commodity/Accounting Information   Vendor Information   Vendor Information   Requestor:   Patricia L Breaux   Orgenization:   2160   Phone:   985   448   Extension:   4037   Fax:   985   448   Extension:   4037   Street Line 2:   Central Receiving Warehouse   Street Line 2:   Central Receiving Warehouse   Street Line 2:   Central Receiving Warehouse   Street Line 3:   LA HWY 1   Building:   Floor:   City:   Thebodaux   State or Province:   Attention To:   Purchasing Department                                                                                                    | Requisi Requestor/D      | elivery Information ation FPAREQN 8.0 (TEST0712) 200000000000000000000000000000000000             | 4444 🖻 🖆 |
| Requis Commodity/Accounting information   Order Detwee Treas is Suspense   Oction Commodity Fatal:   0.00 Accounting Total:   0.00 Accounting Total:   0.00 Accounting Total:   0.00 Commodity/Accounting   Requestor/Delivery Information Vendor Information   Commodity / Accounting Balancing/Completion     Requestor: Patricia L Breaux   Organization: 2160   2160 Purchasing   Phone: 985   985 448   exact Fax:   985 448   4921   Ship To:    Street Line 1: Nicholis State University   Street Line 2: Central Receiving Warehouse   Street Line 3: LA HWY 1   Building: Floor:   City: Thibodaux   State or Province: LA Zip or Postal Code:   70301 Attention To:   Purchasing Department                                                                                                    | Vendor Infor             | mation                                                                                            |          |
| Order Delivery Comments   Delivery Comment Text [FOAPOXT]   Commodity Tetal:   0:00    Accounting Total:   0:00      Requestor/Delivery Information   Vendor Information   Commodity/Accounting   Balancing/Completion   Requestor/Delivery Information   Vendor Information   Commodity/Accounting   Balancing/Completion   Requestor/Delivery Information   Vendor Information   Commodity/Accounting   Balancing/Completion   Requestor/Delivery Information   Vendor Information   Commodity/Accounting   Balancing/Completion   Requestor/Delivery Information   Vendor Information   Commodity/Accounting   Balancing/Completion   Requestor:   Patricia L Breaux   Organization:   2160   Phone:   985   448   Email:   patie.breaux@nicholls.edu   Phone:   985   448   4921   Street Line 3: Line 3: Line 3: Line 3: Line 3: Line 3: Line 3: Line 3: Line 3: Line 3: Line 3: Line 3: Line 4: Transaction 1: Transaction 2: Transaction 2: Transaction 2: Transaction 2: Transaction: Transaction: Transaction: Transaction: Transaction: Transaction: Transaction: Transaction: Transaction: Transaction: Transaction: Transaction: Transact                                                                                                    | Requis                   | Accounting Information                                                                            |          |
| Detwer Document Text   Commitdiffy Total: 0.00   Accounting Total: 0.00   Provide the second second sec                                                                                                | Order Balancing/ C       | Transaction Date: 01-JUN-2009 III Suspense                                                        |          |
| Commodity Fetal: 0.00     Accounting Total: 0.00     Commodity Fetal: 0.00     Commodity Fetal: 0.00     Requestor: Patricia L Breaux   Organization: 2160   Phone: 995   995 448   Eta 985   448 4921     Ship To: Eta   Street Line 1: Nicholls State University   Street Line 2: Contral Receiving Warehouse   Street Line 3: LA HWY 1   Building: Floor:   City: Thibodaux   State or Province: Zip or Postal Code:   Contact:                                                                                                    | Defiver Document Te      | EXT [FOAPOXT] Comments: Document Text                                                             |          |
| Requestor/Delivery Information       Vendor Information       Commodity/Accounting       Balancing/Completion         Requestor:       Patricia L Breaux       COA:       N ● Nicholls State University         Organization:       2160       ● Purchasing       Email:       pattie.breaux@nicholls.edu         Phone:       985       448       Extension:       4037       Fax:       985       448       4921         Ship To:       Ecc       •       •       •       •       •       •       •       •       •       •       •       •       •       •       •       •       •       •       •       •       •       •       •       •       •       •       •       •       •       •       •       •       •       •       •       •       •       •       •       •       •       •       •       •       •       •       •       •       •       •       •       •       •       •       •       •       •       •       •       •       •       •       •       •       •       •       •       •       •       •       •       •       •       •       •       •       •<                                                                                                    | Commodity Total:         | 0.00 Accounting Total: 0.00                                                                       |          |
| Requestor/Delivery Information Vendor Information Commodity/Accounting Balancing/Completion     Requestor: Patricia L Breaux COA: N NNicholls State University   Organization: 2160 Purchasing Email:   phone: 985 448 Extension: 4037   Fax: 985 448 4921   Ship To:   Street Line 1: Nicholls State University   Street Line 2: Central Receiving Warehouse   Street Line 3: LA HWY 1   Building: Floor:   City: Thibodaux   State or Province: LA   Zip or Postal Code: 70301   Nation:                                                                                                    |                          | ✓ Document Level Accounting                                                                       |          |
| Requestor/Delivery Information       Vendor Information       Commodity/Accounting       Balancing/Completion         Requestor:       Patricia L Breaux       COA:       N N Nicholls State University         Organization:       2160       Purchasing       Email:       patricible.edu         Phone:       985       448       Extension:       4037       Fax:       985       448       4921         Ship To:       EE       •                                                                                                    |                          |                                                                                                   |          |
| Requestor: Patricia L Breaux   Organization: 2160   Phone: 985   985 448   Extension: 4037   Fax: 985   448 4921   Ship To:   Rec    Street Line 1: Nicholls State University   Street Line 2: Central Receiving Warehouse   Street Line 3: LA HWY 1   Building: Floor:   City: Thibodaux   State or Province: La   Zip or Postal Code: 70301   Nation:                                                                                                    | Requestor/Delivery Inf   | formation Vendor Information Commodity/Accounting Balancing/Completion                            |          |
| Requestor: Patricia L Breaux   Organization: Z160   Phone: 985   448 Extension:   4037 Fax:   985 448   4921   Ship To:   Rec   Street Line 1:   Nicholls State University   Street Line 3:   LA HWY 1   Building:   City:   Thibodaux   State or Province:   A   Zip or Postal Code:   70301   Nation:   Telephone:   Contact:   Attention To: Purchasing Department Attention To: Purchasing Department Purchasing Department Purchasing Purchasing Pu                                                                                                    |                          |                                                                                                   | _ 8      |
| Organization: 2160   Phone: 985   985 448   448 4921   Ship To:   Steet Line 1: Nicholls State University   Street Line 2: Central Receiving Warehouse   Street Line 3: LA HWY 1   Building: Floor:   City: Thibodaux   State or Province: LA   Zip or Postal Code: 70301   Nation: Contact:   Attention To: Purchasing Department   Enter Ship-To code. Required for completing requisition.   Record: 1/1   List of Valu <080>                                                                                                    | Requestor:               | Patricia L Breaux COA: N Nicholls State University                                                |          |
| Phone: 985 448 Extension: 4037 Fax: 985 448 4921   Ship To:   Ship To: EC     Street Line 1: Nicholls State University   Street Line 2: Central Receiving Warehouse   Street Line 3: LA HWY 1   Building: Floor:   City: Thibodaux   State or Province: LA   Zip or Postal Code: 70301   Nation: Contact:   Contact: Contact:   Attention To: Purchasing Department   Cher Ship-To code. Required for completing requisition.   Record: 1/1   List of Valu <08C>                                                                                                    | Organization:            | 2160 Purchasing Email: pattie.breaux@nicholls.edu                                                 |          |
| Ship To: EC   Street Line 1: Nicholls State University   Street Line 2: Central Receiving Warehouse   Street Line 3: LA HWY 1   Building: Floor:   City: Thibodaux   State or Province: LA   Zip or Postal Code: 70301   Nation:                                                                                                    | Phone:                   | 985         448         Extension:         4037         Fax:         985         448         4921 | [3       |
| Sinp To: Image: Contrail Receiving Warehouse   Street Line 2: Central Receiving Warehouse   Street Line 3: LA HWY 1   Building: Floor:   City: Thibodaux   State or Province: LA   Zip or Postal Code: 70301   Nation:                                                                                                    | Chin To:                 |                                                                                                   |          |
| Street Line 1.     Street Line 2:   Central Receiving Warehouse   Street Line 3:   LA HWY 1   Building:   Floor:   City:   Thibodaux   State or Province:   LA   Zip or Postal Code:   70301   Nation:   Telephone:   Contact:     Attention To:   Purchasing Department     Inter Ship-To code. Required for completing requisition.   Record: 1/1     List of Valu   < OSC>                                                                                                    | Street Line 1:           |                                                                                                   | 1        |
| Street Line 1. Contact:   Building: Floor:   City: Thibodaux   State or Province: LA   LA Zip or Postal Code:   70301   Nation:   Telephone:   Contact:     Attention To:   Purchasing Department     Image: Contact:     Image: Contact: <td>Street Line 2:</td> <td>Interioris state oniversity<br/>Central Receiving Warehouse</td> <td></td>                                                                                                    | Street Line 2:           | Interioris state oniversity<br>Central Receiving Warehouse                                        |          |
| Building: Floor:   Gity: Thibodaux   State or Province: LA   LA Zip or Postal Code:   70301   Nation:   Telephone:   Contact:     Attention To:   Purchasing Department     Image: Ship-To code.   Record:   Image: Ship-To code.   Record:   Image: Ship-To code.   Record:   Image: Ship-To code.   Record:   Image: Ship-To code.   Record:   Image: Ship-To code.   Record:   Image: Ship-To code.   Record:   Image: Ship-To code.   Record:   Image: Ship-To code.   Record:   Image: Ship-To code.   Record:   Image: Ship-To code.   Record:   Image: Ship-To code.   State Ship-To code.   Record:   Image: Ship-To code.   Image: Ship-To code.   Image: Ship-To code.   Record:   Image: Ship-To code.   Image: Ship-To code.                                                                                                    | Street Line 3            |                                                                                                   |          |
| City: Thibodaux   State or Province: LA   Zip or Postal Code: 70301   Nation:                                                                                                    | Building:                | Floor                                                                                             |          |
| State or Province: LA   Zip or Postal Code: 70301   Nation:                                                                                                    | City:                    | Thibdaux                                                                                          |          |
| Nation:   Telephone:   Contact:     Attention To:   Purchasing Department     I     Enter Ship-To code. Required for completing requisition.   Record: 1/1     I. List of Valu     I                                                                                                    | State or Province:       | A Zip or Postal Code: 70301                                                                       |          |
| Telephone:                                                                                                    | Nation:                  |                                                                                                   |          |
| Contact:         Attention To:       Purchasing Department         Image: State State St                                                                                             | Telephone:               |                                                                                                   |          |
| Attention To:       Purchasing Department         I                                                                                                    | Contact:                 |                                                                                                   |          |
| Attention To:         Purchasing Department           Image: Constraint of the second second secon                                                           |                          |                                                                                                   | _        |
| Image: Control of the completing requisition.           Record: 1/1         Image: Control of the control of the control of the                                                            | Attention To:            | Purchasing Department                                                                             | -        |
| Enter Ship-To code. Required for completing requisition.                                                                                                    | 9                        |                                                                                                   |          |
|                                                                                                    | Enter Ship-To code. Requ | aired for completing requisition.                                                                 | l        |
|                                                                                                    | Record: 1/1              |                                                                                                   |          |

 Click the 'NEXT BLOCK' icon or click into the first line of the Text area of the form to begin typing Document Text. Each line accommodates fifty (50) spaces. Once you have reached 50 spaces per line, use the down arrow key to move to the next line and continue typing. Note: If you want your text to print on the purchase order, ensure that the box next to the text line is checked. If the box is not checked, the text will only be visible when viewing your requisition in Banner.

| 👙 Oracle Developer Forms Runtime - Wel | : Open > FPAREQN - FOA           | POXT                   |                    |                  | _ 🗆 🛛           |
|----------------------------------------|----------------------------------|------------------------|--------------------|------------------|-----------------|
| Eile Edit Options Block Item Record    | Query <u>T</u> ools <u>H</u> elp |                        |                    |                  |                 |
| 🔊 🖹 🖓 🖨 🖨 🗟 🕇 🎓                        | i 😰 🗟 🔀 i 🗛 i 🛃                  | 🖥 🖾 📽 í 🎼 ( 💨          | 🖌   🍚   🕲   🚔      |                  |                 |
| Procurement Text Entry FOAPOXT 8.0     | ) (TEST0712) 0000000             |                        |                    |                  |                 |
|                                        |                                  |                        |                    |                  |                 |
| Text Type: REQ 💌                       | Code: R00001                     | 31                     | Change Sequence:   | Item Numbe       | r: 📃            |
| Vendor:                                |                                  |                        |                    |                  |                 |
| Commodity Description:                 |                                  |                        |                    |                  |                 |
| Modify Clause:                         | 💌 🗌 Сору                         | Commodity Text         | Default Increment: | 10               |                 |
|                                        |                                  |                        |                    |                  |                 |
|                                        |                                  |                        |                    |                  |                 |
| Text                                   |                                  | Clause Number          | Print Line         |                  | 0.4             |
| Please fax order                       |                                  |                        | 10                 |                  |                 |
| Invoice sent through campus mail       |                                  |                        |                    |                  |                 |
|                                        |                                  |                        |                    |                  |                 |
|                                        |                                  |                        |                    |                  |                 |
|                                        |                                  |                        |                    |                  |                 |
|                                        |                                  |                        |                    |                  |                 |
|                                        |                                  |                        |                    |                  |                 |
|                                        |                                  |                        |                    |                  |                 |
|                                        |                                  | i 🦳                    |                    |                  |                 |
|                                        |                                  | i 🦳                    |                    |                  |                 |
|                                        |                                  | i 🖂                    |                    |                  |                 |
|                                        |                                  |                        |                    |                  |                 |
|                                        |                                  |                        |                    |                  |                 |
|                                        |                                  |                        |                    |                  |                 |
|                                        |                                  |                        |                    |                  | _               |
|                                        |                                  |                        |                    |                  |                 |
| <u>.</u>                               |                                  |                        |                    |                  |                 |
| Becowit: 2/2                           |                                  | 205                    |                    |                  | l)              |
|                                        | <08                              | )U~                    |                    |                  |                 |
| 🔗 start 🥖 🌈 Securenet Systems          | 6 Oracle Application Se          | 👙 Oracle Developer For | <b>I</b> 1 - PROD  | BANNER FULL MANU | 🔇 合 🕵 4:36 PM 👘 |

3. Once you have completed the **Document Text**, click on the **Save** icon to retain the notation.

4. Click on the Exit (X) icon to close the form. You will return to the Requisition Entry form FPAREQN.

Click "**NEXT BLOCK**" to proceed to the Vendor Information form.

# **IV. Requisition Entry: Vendor Information**

### CORRECT VENDOR 'ORDER FROM' ('OF') ADDRESS FOUND

- 1. A vendor code is **required** to complete requisitions. Click the **Search** icon in the Vendor field to execute a query. An Options List appears.
- 2. Click the 'Entity Name/ID Search' FTIIDEN to locate the correct vendor. This will open the FTIIDEN form.

| 👍 Oracla Davalanar Ea       | rme Runtime - Webs - O |                        |                               |                    |                                |                  |                  |
|-----------------------------|------------------------|------------------------|-------------------------------|--------------------|--------------------------------|------------------|------------------|
|                             | niis Kuntime - web: U  | vpen > rPAREQN         |                               |                    |                                |                  |                  |
| Elle Edit Options Bio       | ick Item Record Qui    | ery <u>T</u> ools Help |                               | A. C. db. C. Pb. C |                                |                  |                  |
|                             |                        | ¥ 📾 🛛 I 🗗 I 🗄          | X <sub>5</sub> X <sub>5</sub> | 《   卷   密          | <b>W</b>   <b>Y</b>   <b>X</b> |                  |                  |
| Requisition Entry: V        | endor Information FP/  | AREQN 8.0 (TESTO712    | )                             |                    |                                |                  | <b>≚</b> ]≜      |
|                             |                        |                        |                               |                    |                                |                  |                  |
| Requisition:                | R0000181               |                        |                               |                    |                                |                  |                  |
| Order Date:                 | 01-JUN-2009            | Transactio             | n Date: 01                    | L-JUN-2009 📖       |                                | Suspense         |                  |
| Delivery Date:              | 01-JUN-2009            | Comments               | ·                             |                    | ✓ Doc                          | cument Text      |                  |
| Commodity Total:            |                        | 0.00 Accounting        | Total:                        |                    | 0.00                           |                  |                  |
|                             |                        |                        |                               |                    | <b>⊻</b> Doo                   | cument Level Acc | ounting          |
|                             | · · ·                  |                        |                               | 10 A               |                                | (n. 1.)          |                  |
| Requestor/Delivery In       | formation Ver          | ndor Information       | Commo                         | dity/Accounting    | Balancing,                     | Completion       |                  |
|                             |                        |                        |                               |                    |                                |                  |                  |
| Vendor:                     |                        |                        |                               |                    |                                |                  |                  |
| A                           |                        |                        |                               | aa                 |                                |                  |                  |
| Address Type:               | Si Si                  | equence:               |                               | 🗑 Option List :    | ****************               | 000000           |                  |
| Street Line 1:              |                        |                        |                               | Entity Nam         | e/ID Search (FTIII             | DEN)             |                  |
| Street Line 2:              |                        |                        |                               | Vendor Mai         | ntenance (FTMVI                | END)             |                  |
| Citure                      |                        |                        |                               |                    |                                |                  |                  |
| City:<br>State or Brouince: |                        | Zip or Doctal Codor    |                               |                    |                                | _                |                  |
| State or Province:          |                        | ZIP OF POSTAL COUP:    | 1                             |                    |                                |                  |                  |
| Phone:                      | · }                    |                        |                               |                    |                                |                  |                  |
| Fax:                        |                        |                        |                               |                    |                                |                  |                  |
| Email:                      |                        |                        |                               |                    |                                |                  |                  |
| Linun.                      | L                      |                        |                               |                    |                                | Canc             |                  |
| Discount:                   |                        |                        |                               |                    |                                |                  |                  |
| Tax Groun:                  |                        |                        |                               | <u> </u>           |                                |                  |                  |
| Currency:                   |                        |                        |                               |                    |                                |                  |                  |
|                             |                        |                        |                               |                    |                                |                  |                  |
| (                           |                        |                        |                               |                    |                                |                  | <u> </u>         |
| Record: 1/1                 |                        | <0SC                   | >                             |                    |                                |                  |                  |
| A start Car                 | turenet Systems I      | Oracle Application Se  | 🌲 Orada Dauak                 | near Ear           | PROD                           |                  | NU 0 0 1 2:21 DM |

### Entity Name/ID Search FTIIDEN

 Tab to the Last Name field. Execute a query by entering a portion of the vendor's name in the Last Name field, followed by the wildcard "%" symbol. <u>Data searches in Banner are case sensitive.</u> Be sure to type only the first letter of the vendor's name in upper case.

| 👙 Oracle Develo                   | per Forms Runtime - Web:                                                            | : Open > FPAREQN - FTIL          | ен            |                                         |            |            |               |         |           |      | -    | . 🗆 🗙   |
|-----------------------------------|-------------------------------------------------------------------------------------|----------------------------------|---------------|-----------------------------------------|------------|------------|---------------|---------|-----------|------|------|---------|
| Eile Edit Option                  | ns <u>B</u> lock Item <u>R</u> ecord (                                              | Query <u>T</u> ools <u>H</u> elp |               |                                         |            |            |               |         |           |      |      |         |
| ( 🗳 🖉 🕞                           | 🖹 🖷 🖻 🖻 🛭 🎓                                                                         | I 😫 📾 😣 I 🕰 I 📇                  |               | - ( - ( - ( - ( - ( - ( - ( - ( - ( - ( | i 🖨 i 🔞    | ) [ 💡      | <b>X</b>      |         |           |      |      |         |
| 🙀 Entity Name/I                   | 📴 Entity Name/ID Search FTIIDEN 8.0 (TEST0712) 202000000000000000000000000000000000 |                                  |               |                                         |            |            |               |         |           |      |      |         |
|                                   |                                                                                     |                                  |               |                                         |            |            |               |         |           |      |      |         |
|                                   |                                                                                     |                                  |               |                                         |            |            |               |         |           |      |      |         |
| ✓ vendors                         | I Vandars 🛛 Drana                                                                   |                                  | Financial Ma  | nagers<br>Financial A                   | lanagoro   |            | ∎Agenc<br>TAU | les     |           |      |      |         |
|                                   |                                                                                     |                                  | Terminateu    | Fillancial M                            | anayers    |            |               |         |           |      |      | _       |
| TD Number                         | Last Name                                                                           | First Name                       | Middle        | Entity                                  | Change     |            | -             |         | 6         |      | Tune |         |
| ID Number                         | Last Name                                                                           | First Name                       | Name          | Ina                                     | Ina        | v          | F             | А       | ч         | Р    | Type |         |
|                                   | C%                                                                                  |                                  |               |                                         |            |            |               |         |           |      |      |         |
|                                   |                                                                                     |                                  |               |                                         |            |            |               |         |           |      |      |         |
|                                   |                                                                                     |                                  |               |                                         |            |            |               |         | Ц         | Ц    |      |         |
|                                   |                                                                                     |                                  |               |                                         |            |            |               |         |           |      |      |         |
|                                   |                                                                                     |                                  |               |                                         |            | Н          |               | Н       | H         | Н    |      |         |
|                                   |                                                                                     |                                  |               | H                                       |            |            | Н             | Н       | Н         | Н    |      |         |
|                                   |                                                                                     |                                  |               | Н                                       | П          | П          | Ы             | Н       | Н         | Н    |      |         |
|                                   |                                                                                     |                                  |               | П                                       | П          | П          | П             | П       | П         | П    |      |         |
|                                   |                                                                                     |                                  |               |                                         |            |            |               |         |           |      |      |         |
|                                   |                                                                                     |                                  |               |                                         |            |            |               |         |           |      |      |         |
|                                   |                                                                                     |                                  |               |                                         |            | Ц          |               |         |           |      |      |         |
|                                   |                                                                                     |                                  |               |                                         |            | Н          | Н             | Н       | Н         | Н    |      |         |
|                                   |                                                                                     |                                  |               | H                                       |            | Н          | Н             | Н       | Н         | Н    |      |         |
|                                   |                                                                                     |                                  |               | Н                                       | Н          | Н          | Н             | Н       | Н         | Н    |      |         |
|                                   |                                                                                     |                                  |               |                                         | Ĭ          | Π          | $\square$     |         | $\square$ |      |      | -       |
|                                   |                                                                                     |                                  |               |                                         |            |            | _             |         |           |      |      | -       |
| V - Vendors                       | F - Financial Managers                                                              | A - Anencies G - Gra             | int Personnel | I P - Pro                               | nnsal Pers | nnnel<br>Z |               |         |           |      |      | I D     |
| Enter a query; pre<br>Record: 1/1 | ess F8 to execute, Ctrl+Q to ca                                                     | incel.                           | `>            |                                         |            |            |               |         |           |      |      | )       |
| Criscold. IN                      | Linter-wu                                                                           | 1 14080                          | ~             |                                         |            |            |               | Y       |           |      |      |         |
| 🛃 start 🌒                         | 🥖 Securenet Systems                                                                 | Cracle Application Se            | 👍 Oracle Deve | loper For                               | 📃 1 - PRO  | DD         |               | 🖳 🛄 BAN | INER FULL | MANU |      | 3:36 PM |

4. Click the **Execute Query** key or press **F8** to view the list of possible vendor names resulting from the query search.

| 👙 Oracle Develop                                                                                                    | Gracle Developer Forms Runtime - Web: Open > FPAREQN - FTIIDEN |                |                |               |               |       |   |       |           |      | . 🗆 🗙 |         |
|----------------------------------------------------------------------------------------------------|----------------------------------------------------------------|----------------|----------------|---------------|---------------|-------|---|-------|-----------|------|-------|---------|
|                                                                                                    |                                                                |                |                | <b>₫</b> [ ∰  | [ 着 [ 🔞       | ) [ ) | X |       |           |      |       |         |
| Vendors     Grant Personnel     Financial Managers     Agencies     Terminated Vendors     Proposal Personnel     Terminated Financial Managers     All |                                                                |                |                |               |               |       |   |       |           |      |       |         |
| ID Number                                                                                                    | Last Name                                                      | First Name     | Middle<br>Name | Entity<br>Ind | Change<br>Ind | v     | F | A     | G         | Р    | Туре  |         |
| N00311869                                                                                                    | Cool-Vue Aluminum Incorporated                                 |                |                | С             |               | Y     | Ν | N     | N         | Ν    |       |         |
| 720404594                                                                                                    | Cooley Printers                                                |                |                | С             | I             | Y     | N | N     | N         | Ν    | LGCY  |         |
| N00311863                                                                                                    | Cooley Printers                                                |                |                | С             |               | Y     | N | Ν     | N         | Ν    |       |         |
| 770475569                                                                                                    | Coolsystems Inc                                                |                |                | C             | I             | Y     | N | N     | N         | N    | LGCY  |         |
| N00312848                                                                                                    | Coolsystems Inc                                                |                |                | С             |               | Y     | N | N     | N         | N    |       |         |
| 721199173                                                                                                    | Copy Connection Incorporated                                   |                |                | C             | I             | Y     | N | N     | N         | N    | LGCY  |         |
| N00312499                                                                                                    | Copy Connection Incorporated                                   |                |                | C             |               | M     | N | N     | N         | N    |       |         |
| 840978360                                                                                                    | Corporate Express                                              |                |                | C             | I             | Y     | Ν | N     | N         | N    | LGCY  |         |
| N00312861                                                                                                    | Corporate Express                                              |                |                | C             |               | Y     | N | N     | N         | N    |       | 1       |
| 720989813                                                                                                    | Cote Blanche Productions Inc                                   |                |                |               | Ľ             | M     | N | N     |           | N    | LGCY  |         |
| N00311666                                                                                                    | Cote Blanche Productions Inc                                   |                |                |               |               | M     | N | N     |           | N    |       |         |
| 721339277                                                                                                    | Cots Technology Llc                                            |                |                |               | Ľ             | M     | N | N     |           | N    | LGCY  |         |
| N00312528                                                                                                    | Cots Technology Llc                                            |                |                |               |               | M     | N |       |           |      |       |         |
| 202702810                                                                                                    | Cotton Commercial Usa Lp                                       |                |                |               | Ľ             | M     | N | N     |           | N    | LGCY  | 1       |
| N00311389                                                                                                    | Cotton Commercial Usa Lp                                       |                |                |               |               | M     | N | N     |           | N    |       |         |
| 521994352                                                                                                    | Council For Higher Education                                   |                |                |               | I             | M     | N |       |           |      | LGCY  |         |
| N00312366                                                                                                    | Council For Higher Education                                   |                |                | С             |               | Y     | Ν | Ν     | N         | Ν    |       |         |
| V - Vendors                                                                                                    | F - Financial Managers A - Ag                                  | encies G - Gra | nt Personne    | I P - Pro     | posal Pers    | onnel |   |       |           |      |       | -       |
| <u>(</u> ]                                                                                                    |                                                                |                |                |               |               | 25    |   |       |           |      |       |         |
| Last name.<br>Record: 120/146                                                                                                    |                                                                | <0SC           | >              |               |               |       |   |       |           |      |       | )       |
| 🦺 start 🌖                                                                                                    | 🏉 Securenet Systems   🏾 🌈 Oracle                               | Application Se | 👙 Oracle Deve  | eloper For    | 📃 1 - PRC     | DD    |   | 📄 BAN | INER FULL | MANU | 085   | 3:45 PM |

5. Double clicking the selected vendor name in the **ID Number** field will populate all required fields on the **Requisition Entry form FPAREQN**.

**VERY IMPORTANT:** It is essential that the vendor address chosen is verified as being the correct address. Multiple addresses and alternate address types may exist for the same vendor. Alternate addresses may be viewed by clicking the search icon next to the Seq # field. The **FOQADDR** form displays. Choose '**PO**' (**Purchase Order**) code for requisitions.

| Soracle Developer Form                       | ns Runtime - Wel<br>Item Record | o: Open > FPARE<br>Query Tools H                                       | QN - FOO | QADDR          | [ ④ ] | # 1 <b>@</b> 1 9      |        |                                             |            | . 🗆 🔀   |
|----------------------------------------------|---------------------------------|------------------------------------------------------------------------|----------|----------------|-------|-----------------------|--------|---------------------------------------------|------------|---------|
| ID: N00312861 💌 a                            | Corporate Express               | Street Line 1:                                                         | 39143 TF | REASURY CENTER |       |                       |        | 7                                           | □ Inactive |         |
| Sequence Number:<br>Source:                  |                                 | Street Line 2:<br>Street Line 3:<br>City:<br>Nation:                   |          | •              | State | or Province:          | IL ZIP | From Date:<br>To Date:<br>or Postal Code:   | 60694-9100 | ]       |
| Address Type:<br>Sequence Number:<br>Source: |                                 | Street Line 1:<br>Street Line 2:<br>Street Line 3:<br>City:<br>Nation: | 7150 EX  | CHEQUER DRIVE  | State | or Province:          | LA ZIP | ] From Date:<br>To Date:<br>or Postal Code: | Inactive   | ]       |
| Address Type:<br>Sequence Number:<br>Source: | <b>•</b>                        | Street Line 1:<br>Street Line 2:<br>Street Line 3:<br>City:<br>Nation: |          | ]              | State | or Province:          | ZIF    | From Date:<br>To Date:<br>or Postal Code:   | Inactive   | ]       |
| Record: 2/2                                  | L<br>enet Systems               | ist of Valu  <br>Oracle Applicati                                      | ion Se   | SC>            | r For | 00000000<br>(1 - PROD | Ĩœ     | BANNER FULL MANU.                           |            | 3:51 PM |

The above example illustrates two addresses for Corporate Express. Select the Purchase Order ('PO') address by double clicking in the **Code** field for the correct address profile. If the chosen address is **correct**, close the FOQADDR form by clicking the **Exit** icon, "X", on the menu bar.

#### Vendor NOT FOUND in Vendor File

If the vendor that you need is not located after a thorough search, a message will be indicated on the **Status/Hint** bar stating '**Query Caused No Records to be Retrieved**'.

Please note that you are not able to complete a requisition without a vendor. If the vendor you wish to purchase from is not in the system, please email either Pattie Breaux at <u>Pattie.breaux@nicholls.edu</u> or Carmen Hamilton at <u>Carmen.hamilton@nicholls.edu</u>

We will need the following:

- Company Name
- Address, City, State, Zip Code
- Phone Number
- Fax Number
- Federal Tax Identification Number

Click the 'Next Block' icon to proceed to the Commodity Information Block.

### V. Requisition Entry: Commodity/Accounting

#### **Overview:**

The **Requisition** field is now populated with a Requisition number. Write down the requisition number for your future reference.

The Requisition Entry window is composed of two blocks; the **Accounting** block is visible but information cannot be entered into it until the **Commodity** block is complete.

Requisitions automatically default to Document Level Accounting. This means that all line items will be charged proportionally to one or more FOAPAL's. If each line item in the requisition should be charged to a different **FOAPAL**, **Commodity Level Accounting** should be used. This is established by clicking in the **Doc Acctg** box to remove the check mark.

#### Complete the Description for Each Line Item

| 👙 Oracle Developer Forms Runtime - Web: Open > FPAF                                                                                                    | EQN                    |                    |                               |                      |  |  |  |
|----------------------------------------------------------------------------------------------------|------------------------|--------------------|-------------------------------|----------------------|--|--|--|
| File Edit Options Block Item Record Query Tools                                                                                                    | Help                   |                    |                               |                      |  |  |  |
|                                                                                                    | - ·<br>  🚯   🚇   🔊 🐼   | de [ de [ de ] @   | [ ] X                         |                      |  |  |  |
| Requisition Entry: Commodity/Accounting _ EPAREON                                                                                                    | 8.0 (TEST0712) 55555   |                    |                               |                      |  |  |  |
| Encequisition Encry, commonly Accounting TRACEON                                                                                                    | 0.0 (12010/12)         | ***************    | *********************         | *****************    |  |  |  |
| Requisition: R0000181                                                                                                    |                        |                    |                               |                      |  |  |  |
| Order Date: 01-JUN-2009                                                                                                    | Transaction Date:      | 01-1UN-2009        | In Susnense                   |                      |  |  |  |
|                                                                                                    | Comments:              |                    | Document Text                 |                      |  |  |  |
| Commodity Total:                                                                                                    | Accounting Total:      |                    | 0.00                          |                      |  |  |  |
|                                                                                                    | Hecounting Foton.      |                    | Oncument Level A              | counting             |  |  |  |
|                                                                                                    |                        |                    |                               | counting             |  |  |  |
| Pequestor/Delivery Information Vendor Inform                                                                                                    | tion                   | odity/Accounting   | Balancing/Completion          |                      |  |  |  |
| It /M                                                                                                    |                        | titu Unit D        | balancing/completion          |                      |  |  |  |
|                                                                                                    |                        |                    | = Eutopdadu                   |                      |  |  |  |
|                                                                                                    |                        | ^                  | - Extenueu:                   |                      |  |  |  |
| Commodity Description                                                                                                    |                        |                    | Additionaly                   |                      |  |  |  |
| Clide Dees, valleyball                                                                                                    |                        | Commodity Toyt     | Auuluulai.<br>Tauu            |                      |  |  |  |
| C-Gilde Pells, rollerball                                                                                                    |                        | Itom Toyt          | IdX:<br>Commoditu Lipo Total: |                      |  |  |  |
|                                                                                                    |                        | Add Commodity Dr   | commonly Line Total.          |                      |  |  |  |
|                                                                                                    |                        | Nuu Commounty Du   | ocument commounty rotat:      |                      |  |  |  |
|                                                                                                    |                        | DISTRIBUTE         |                               |                      |  |  |  |
|                                                                                                    |                        |                    |                               |                      |  |  |  |
|                                                                                                    |                        |                    |                               |                      |  |  |  |
| FOAPAL of Remaining Commodity                                                                                                    | Amount:                |                    | Verriae %                     | 0SD                  |  |  |  |
|                                                                                                    |                        |                    | Suspense Extended: 🗆 [        |                      |  |  |  |
| COA Year Index Fund Orgn Acct                                                                                                    | Prog Actv              | Locn Proj          |                               |                      |  |  |  |
|                                                                                                    |                        |                    | Additional: 🗆 🛛               |                      |  |  |  |
|                                                                                                    |                        |                    | Tax:                          |                      |  |  |  |
|                                                                                                    |                        |                    | FOAPAL Line Total:            |                      |  |  |  |
|                                                                                                    |                        | Doc                | cument Accounting Total:      |                      |  |  |  |
| Contra Constantia Constantia Cons |                        |                    | ,                             |                      |  |  |  |
| Enter Commodity Description; press LIST for alpha search.                                                                                                    |                        |                    |                               |                      |  |  |  |
|                                                                                                    |                        |                    |                               |                      |  |  |  |
| 🛃 start 🔰 📎 Novell Grou 🥻 🏉 Securenet 🌾                                                                                                    | News, Wea 🦷 🏉 Oracle . | Appli 🎂 Oracle Dev | 📃 1 - PROD 🛛 🖳 BANN           | ER FU 🔇 🕥 🕵 10:03 AM |  |  |  |

Tab to the '**DESC**' field and type the description for the item you are buying including model or product number, complete description, case packaging (6/case), etc. This field accommodates fifty spaces.

| 👙 Oracle Developer Forms Runtime - Web: Open > FPA       | REQN                   |               |               |                                                                                                    | _ 🗆 🔀                  |  |  |  |
|----------------------------------------------------------|------------------------|---------------|---------------|----------------------------------------------------------------------------------------------------|------------------------|--|--|--|
| Eile Edit Options Block Item Record Query Tools          | Help                   |               |               |                                                                                                    |                        |  |  |  |
| Document Information                                     | I 🕰 I 📇 I 🖾            | 🔀 [ 🐳 [ 🛞     | 🤉 l 🕼 l 👘 l 🤅 | <b>≥ ⊺ X</b>                                                                                                    |                        |  |  |  |
| Requisi Requestor/Delivery Information                   | 8.0 (TEST0712) 3       |               |               |                                                                                                    | ananananananan 🖌 🔁     |  |  |  |
| Vendor Information                                       |                        |               |               |                                                                                                    |                        |  |  |  |
| Commodity Supplemental Information                       |                        |               |               |                                                                                                    |                        |  |  |  |
| Agreement Information                                    | Transaction Date       | . 01 100 200  |               |                                                                                                    |                        |  |  |  |
| Tax Distribution Information                             |                        | . 01-50N-20   |               |                                                                                                    |                        |  |  |  |
| Delive View Items in Suspense                            | Comments:              |               |               | Document lext                                                                                                    |                        |  |  |  |
| Comm( Accounting Information                             | Accounting Total: 0.00 |               |               |                                                                                                    |                        |  |  |  |
| Balancing/ Completion                                    |                        |               |               | 🗹 Document Level                                                                                                    | Accounting             |  |  |  |
| Review Commodity Information [FOICOMM]                   |                        |               |               |                                                                                                    |                        |  |  |  |
| Request Text [FOAPOXT]                                   | iation 🛛 📿             | ommodity/Acco | ounting       | Balancing/Completion                                                                                                    |                        |  |  |  |
| Document Text [FOAPOXT]                                  | Tax Group              | Quantity      | Unit Price    | e                                                                                                    |                        |  |  |  |
| Item UI UI                                               |                        | x             |               | = Extended:                                                                                                    |                        |  |  |  |
|                                                          |                        |               |               | Discount:                                                                                                    |                        |  |  |  |
| Commodity Description                                    |                        |               |               | Additional:                                                                                                    |                        |  |  |  |
| E-Glide Pens, rollerball                                 |                        | Commo         | lity Text     | Tax                                                                                                    |                        |  |  |  |
|                                                          |                        | Item Tex      | dt .          | Commodity Line Total:                                                                                                    |                        |  |  |  |
|                                                          |                        | Add Com       | maditu Dacu   | mont Commodity Total                                                                                                    |                        |  |  |  |
|                                                          |                        | Aud Com       | moulty Docu   | ment commonty rotai.                                                                                                    |                        |  |  |  |
|                                                          |                        | Distribut     | e             |                                                                                                    |                        |  |  |  |
|                                                          |                        |               |               |                                                                                                    |                        |  |  |  |
|                                                          |                        |               |               |                                                                                                    |                        |  |  |  |
| FOAPAL of Remaining Commodit                             | y Amount:              |               | □ NSF Ove     | rride %                                                                                                    | USD                    |  |  |  |
|                                                          |                        |               | NSF Sus       | pense Extended: 🗆                                                                                                    |                        |  |  |  |
| COA Year Index Fund Orgn Acct                            | Prog Act               | v Locn        | Proj          | Discount: 🗆                                                                                                    |                        |  |  |  |
|                                                          |                        | <b>_</b>      |               | Additional: 🗆                                                                                                    |                        |  |  |  |
|                                                          |                        |               |               | Tax: 🔲                                                                                                    |                        |  |  |  |
|                                                          |                        |               |               | FOAPAL Line Total:                                                                                                    |                        |  |  |  |
|                                                          |                        |               | Decur         | ent Accounting Total:                                                                                                    |                        |  |  |  |
|                                                          |                        |               |               | internet in the second second s |                        |  |  |  |
| Enter Commodity Description: press LIST for alpha search |                        |               |               |                                                                                                    |                        |  |  |  |
| Record: 1/1                                              | <osc></osc>            |               |               |                                                                                                    |                        |  |  |  |
|                                                          |                        |               |               |                                                                                                    |                        |  |  |  |
| Start Novell Grou 🥻 Securenet 🥻                          | 🖻 News, Wea 🤅 🌔        | Oracle Appli  | 🍰 Oracle Dev  | 📃 1 - PROD 🛛 💾 BAI                                                                                                    | NNER FU 🤇 🐨 🏂 10:06 AM |  |  |  |

If the item description is longer than fifty spaces, additional descriptive text can be added to a commodity line by clicking '**Item Text'** under the **Options** menu. The **Procurement Text Entry** form (FOAPOXT) will be displayed. Click the '**NEXT BLOCK'** icon to access the lower portion of the form. Enter the additional desired text to be added to the commodity description.

| Oracle Developer Forms Ru | untime - Web: Open > F   | PAREON FOAPOXT     |             |       |                   |              |   |
|---------------------------|--------------------------|--------------------|-------------|-------|-------------------|--------------|---|
| le Edit Options Block Ite | em Record Query Too      | ls Help            |             |       |                   |              |   |
| a 🔊 🖹 i 🖂 🖬 🖪             | 2   🎓 🍞   🚱 📾            | 😹   💁   📇   😹      | 📓 🞼 🕀       | 👘   🤅 | X 1 🤉 1 🔇         |              |   |
| Procurement Text Entry F  | OAPOXT 8.0 (TEST0712     | 2) 200000000000000 |             |       |                   |              |   |
|                           |                          |                    |             |       |                   |              |   |
| Text Type:                | REQ CO                   | de: R0000181       |             | Chang | ge Sequence:      | Item Number: | 1 |
| Vendor:                   | N00312861 Corporate E    | Express            |             | _     |                   |              |   |
| Commodity Description:    | E-Glide Pens, rollerball |                    |             |       |                   |              |   |
| Modify Clause:            |                          | Copy Commo         | odity Text  | Defau | ult Increment: 10 |              |   |
|                           |                          |                    |             |       |                   |              |   |
|                           | Toyt                     | ci                 | auco Numbor | Drint | Line              |              |   |
| <b>*</b> 252623           | 1640                     | "                  |             |       | 10                |              |   |
| Color Black               |                          |                    |             |       | 20                |              |   |
| 12 Dozen                  |                          |                    |             | ~     |                   |              |   |
|                           |                          |                    |             |       |                   |              |   |
|                           |                          |                    |             |       |                   |              |   |
|                           |                          |                    |             |       |                   |              |   |
|                           |                          |                    |             |       |                   |              |   |
|                           |                          |                    |             |       |                   |              |   |
|                           |                          |                    |             |       |                   |              |   |
|                           |                          |                    |             |       |                   |              |   |
|                           |                          |                    |             |       |                   |              |   |
|                           |                          |                    |             |       |                   |              |   |
|                           |                          |                    |             |       |                   |              |   |
|                           |                          |                    |             |       |                   |              |   |
|                           |                          |                    |             |       |                   |              |   |
|                           |                          |                    |             |       |                   |              |   |
|                           |                          |                    |             |       |                   |              |   |
|                           |                          |                    |             |       |                   |              |   |
|                           |                          |                    |             |       |                   |              |   |
| ocord: 3/3                |                          | Lacecy             |             |       |                   |              |   |

When finished, click **SAVE** and the **EXIT** icon to return to the **Requisition Entry Form (**FPAREQN). If you have added text, the **Item Text** box is checked.

| 6                       |                                   |                                |                  |                                         |                            |                          |
|-------------------------|-----------------------------------|--------------------------------|------------------|-----------------------------------------|----------------------------|--------------------------|
| 👙 Oracle Developer Fo   | orms Runtime - Web                | Open > FPAREQ                  | μ                |                                         |                            |                          |
| Eile Edit Options Blo   | ock <u>I</u> tem <u>R</u> ecord : | Query <u>T</u> ools <u>H</u> e | lp               |                                         |                            |                          |
| ( 🔒 🖉 🗎 🛯 🍋 🥌           | ) 🖻 🖻 🛛 🎓 👕                       | I 😰 📾 🔀 I                      | 🔁   📇   🔀 🗷      | 🎼   🚸   🏚                               | 😰 [ 💡 [ X                  |                          |
| 🙀 Requisition Entry: C  | ommodity/Accounti                 | ng FPAREQN 8.                  | 0 (TEST0712) 👀   | 000000000000000000000000000000000000000 |                            | 00000000000000000000 🕑 🖆 |
|                         |                                   |                                |                  |                                         |                            |                          |
| Requisition:            | R0000181                          |                                |                  |                                         |                            |                          |
| Order Date:             | 01-JUN-2009                       | Ті                             | ransaction Date: | 01-JUN-2009                             | In Suspense                |                          |
| Delivery Date:          | 01-JUN-2009                       | Ci                             | omments:         |                                         | Document Text              |                          |
| Commodity Total:        |                                   | 0.00 At                        | ccounting Total: |                                         | 0.00                       |                          |
|                         |                                   |                                |                  |                                         | 🗹 Document Level A         | ccounting                |
|                         |                                   |                                |                  | 10 10 00                                |                            |                          |
| Requestor/Delivery In   | nformation (                      | /endor Informatio              | on Com           | modity/Accounting                       | Balancing/Completion       |                          |
|                         |                                   |                                | x Group Qu       | antity U                                | nit Price                  |                          |
| Item 1 of               |                                   |                                |                  | 4.00 X                                  | 4.0000 - Extended:         | 16.00                    |
| Commodity               |                                   | Description                    |                  |                                         | Discount:                  | 0.00                     |
|                         | Clide Bong, rellerball            | •                              |                  | Commoditu Toxt                          | Additional:                | 0.00                     |
|                         | -Gilde Fells, rollerball          |                                |                  | ✓ Item Text                             | Commodity Line Total       | 16.00                    |
|                         |                                   |                                |                  | Add Commodity                           | Document Commodity Total:  | 0.00                     |
|                         |                                   |                                |                  | Distribute                              | Document commonly rotan    |                          |
|                         |                                   |                                |                  | Distribute                              |                            |                          |
|                         |                                   |                                |                  |                                         |                            |                          |
| FOAPAL of               | Remainii                          | ng Commodity A                 | mount:           | 0.00 🗆 N                                | ISF Override 😽             | USD                      |
|                         |                                   |                                |                  |                                         | ISF Suspense Extended: 🗆   |                          |
| COA Year Inde           | ex Fund Or                        | an Acct                        | Prog Actv        | Locn Proj                               | Discount: 🗆                |                          |
|                         |                                   |                                |                  |                                         | Additional: 🗆              |                          |
|                         |                                   |                                |                  |                                         | Tax: 🗖                     |                          |
|                         |                                   |                                |                  |                                         | FOAPAL Line Total:         |                          |
|                         |                                   |                                |                  |                                         | Document Accounting Total: |                          |
| 9                       |                                   | 1111                           |                  |                                         |                            |                          |
| Enter discount amount o | fitem.                            |                                | 1 -0805          |                                         |                            |                          |
| Record: 1/1             | I I                               |                                | 1 <080>          |                                         |                            |                          |
| 🦺 start 🔰 🔊 No          | ivell Grou 🦷 🏉 Secu               | renet 🦷 🏉 Ne                   | ws, Wea 🦷 🏉 Ora  | cle Appli 🏼 🎂 Oracle (                  | Dev 📃 1 - PROD 🔄 🔤 BANN    | JER FU 🔇 🕥 🕵 10:10 AM.   |

Tab to the 'U/M' field. If "EA" is not a suitable unit of measure for this item, search additional choices by clicking the **Search** icon next to the U/M field and selecting the correct unit of measure from the menu by clicking twice. Tab to enter a **quantity**. Tab again to enter a **unit price**. Press the **TAB** key to extend this line item. Tab again to complete the **Ext Cost** column. Continue tabbing until the cursor returns to the 'Comm' field.

Optional: If you need to add additional line items to your order, click the **Next Record** icon or press the down arrow key to create a new commodity line. This will move the cursor to the next record, where a new commodity line item can be entered as indicated below:

| 👙 Oracle Developer Forms Runtime - Web: Open > FPAF       | EON                |                         |                            |                                 |
|-----------------------------------------------------------|--------------------|-------------------------|----------------------------|---------------------------------|
| File Edit Options Block Item Record Ouery Tools           | Help               |                         |                            |                                 |
|                                                           |                    |                         | 🛛 🗋 🔍 🖉                    |                                 |
| Requisition Entry: Commodity/Accounting _ EPAREON         | 8.0 (TEST0712) 333 |                         |                            | ana ana ana ana ana ana ana 🖌 🗹 |
|                                                           |                    |                         |                            |                                 |
| Requisition: R0000181                                     |                    |                         |                            |                                 |
| Order Date: 01-JUN-2009                                   | Transaction Date:  | 01-JUN-2009 🔠           | 🗹 In Suspense              |                                 |
| Delivery Date: 01-JUN-2009 🧰                              | Comments:          |                         | 🗹 Document Text            |                                 |
| Commodity Total: 16.00                                    | Accounting Total:  |                         | 0.00                       |                                 |
|                                                           |                    |                         | 🗹 Document Level A         | ccounting                       |
|                                                           |                    |                         |                            |                                 |
| Requestor/Delivery Information Vendor Inform              | ation Con          | nmodity/Accounting      | Balancing/Completion       |                                 |
| U/M                                                       | Tax Group Qu       | Jantity U               | nit Price                  |                                 |
| Item of 1                                                 |                    | x                       | = Extended:                |                                 |
| Commodity Description                                     |                    |                         | Discount:                  |                                 |
|                                                           |                    |                         | Additional:                |                                 |
| E-Glide Pens, rollerball                                  |                    | Commodity Text          | Tax:                       |                                 |
|                                                           |                    | Item Text               | Commodity Line Total:      |                                 |
|                                                           |                    | Add Commodity           | Document Commodity Total:  | 16.00                           |
|                                                           |                    | Distribute              |                            |                                 |
|                                                           |                    |                         |                            |                                 |
|                                                           | •                  |                         | CE Quanda                  | 1100                            |
| FOAPAL of Remaining Commodity                             | Amount:            | 16.00 L N               | SFOVEFFILE %               | 050                             |
| COA Years Teday Fired Over Aret                           | Dura Artu          |                         | Discount:                  |                                 |
|                                                           | Prog Actv          | LOCN Proj               |                            |                                 |
|                                                           |                    |                         |                            |                                 |
|                                                           |                    |                         | FOAPAL Line Total:         |                                 |
|                                                           |                    |                         | Document Accounting Total: |                                 |
|                                                           |                    |                         |                            |                                 |
| Enter commodity code . Use COUNT QUERY HITS to call FPIVE | RD.                |                         |                            |                                 |
| Record: 2/2                                               | <0SC>              |                         |                            | )                               |
| 🔧 start 🔰 📎 Novell Grou 🥻 Securenet 🌾                     | News, Wea 🥻 🏉 Ora  | acle Appli 🏼 🎂 Oracle D | ev 📃 1 - PROD 🛛 🕮 BANN     | JER FU 🔇 🕥 🛒 10:11 AM           |

Repeat the instructions above for entering subsequent commodity lines until all items have been entered.

# VI. Document Level Accounting / Commodity Level Accounting

Once the items to be purchased are entered, information about where these items will be charged must be provided. If this is a **Document Level Accounting** requisition, make sure the '**Doc Acctg**' checkbox is checked. The Banner default is set to this option.

- **Document Level Accounting**: The system **does not link** any line item to a specific accounting distribution. The system defaults to this option. Use Document Level Accounting when **all** items on the requisition will be charged to one or more FOAPAL's.
- **Commodity Level Accounting**: The system **does link** each item to a specific accounting distribution. For this option, leave the **Doc Acctg** box **unchecked**. Note: Commodity Level Accounting *must be used* when line items are a combination of fixed asset items (equipment).

#### **Document Level Accounting**

To enter the accounting distribution, click '**Next Block**'. The chosen Chart of Accounts automatically populates the '**COA**' field. Tab through the Accounting Information (**FOAPAL**) fields and they will default according to your security profile. If you have access to more than one **Orgn**, perform a search for other choices.

| 👙 Oracle Developer Forms Runtime - Web: Open > FPAF   | EQN                |                         |                            |                       |
|-------------------------------------------------------|--------------------|-------------------------|----------------------------|-----------------------|
| File Edit Options Block Item Record Ouery Tools       | Help               |                         |                            |                       |
|                                                       | 🕼   📇   🔊 🛛        |                         | 🔞 [ 🔍 [ X                  |                       |
| Requisition Entry: Commodity/Accounting FPAREON       | 8.0 (TEST0712) 101 |                         |                            |                       |
|                                                       | (, ,,,,            |                         |                            |                       |
| Requisition: R0000181                                 |                    |                         |                            |                       |
| Order Date: 01-JUN-2009                               | Transaction Date:  | 01-JUN-2009 📖           | 🗹 In Suspense              |                       |
| Delivery Date: 01-JUN-2009                            | Comments:          |                         | 🗹 Document Text            |                       |
| Commodity Total: 19.00                                | Accounting Total:  |                         | 0.00                       |                       |
|                                                       |                    |                         | 🗹 Document Level A         | ccounting             |
|                                                       |                    |                         |                            |                       |
| Requestor/Delivery Information Vendor Inform          | ation Cor          | nmodity/Accounting      | Balancing/Completion       |                       |
| U/M                                                   | Tax Group Qu       | Jantity U               | nit Price                  |                       |
| Item 2 of 2 BOX                                       |                    | 6.00 X                  | .5000 = Extended:          | 3.00                  |
| Commodity Description                                 |                    |                         | Discount:                  | 0.00                  |
|                                                       |                    |                         | Additional:                | 0.00                  |
| E-Glide Pens, rollerball                              |                    | Commodity Text          | Tax:                       | 0.00                  |
| Paper Clips, small                                    |                    | L Item Text             | Commodity Line Total:      | 3.00                  |
|                                                       |                    | Add Commodity           | Document Commodity Total:  | 19.00                 |
|                                                       |                    | Distribute              |                            |                       |
|                                                       |                    |                         |                            |                       |
| EQADAL of Remaining Commodity                         | Amount:            | 19.00 N                 | SE Override of             | LIED                  |
|                                                       |                    | 19.00                   | SE Susnense Extended:      | 19.00                 |
| COA Year Index Fund Oran Acct                         | Drog Actu          | Loco Broj               | Discount:                  | 0.00                  |
|                                                       |                    |                         | Additional:                | 0.00                  |
| N 09 10000 2160 744100                                | 70                 |                         | Tax: 🗖                     | 0.00                  |
|                                                       |                    |                         | FOAPAL Line Total:         | 19.00                 |
|                                                       |                    |                         | Document Accounting Total: | 0.00                  |
|                                                       |                    |                         |                            |                       |
| Check to calculate dollar amount based on percentage. | 1                  |                         |                            | ]                     |
| Record: 1/1                                           | <0SC>              |                         |                            |                       |
| 🔧 start 🔊 📎 Novell Grou 🦉 Securenet 🌾                 | News, Wea 🏼 🏉 Ora  | acle Appli 🍐 👍 Oracle D | Dev 📃 1 - PROD 🔤 BANN      | JER FU 🔕 🕥 🕵 10:16 AM |

The **Account Code** (previously Sub Code in FRS) must be entered on every transaction. A list of account codes has been provided for your use in looking up and choosing the correct one. A known account code can be entered directly in the **Acct** field. If you don't know the account code, click the **Search** icon next to the **Acct** field to locate the correct account code in **FOQADDR**. HINT: Enter '7%' for the search value to limit results to only Supply & Expense Account Codes.

| ■ ∽ 🔋 → 🖶 🖉 🖓 🕲 🕲 🕲 🖳 🖳 🖳 🖾 🖉 I 🌾 I ⊕ I ⊘ I ♀ I X                                   |         |                                     |      |       |         |         |          |                   |                 |
|-------------------------------------------------------------------------------------|---------|-------------------------------------|------|-------|---------|---------|----------|-------------------|-----------------|
| Account Code Validation FTVACCT 8.0 (TEST0712) 000000000000000000000000000000000000 |         |                                     |      |       |         |         |          |                   |                 |
| Chart of                                                                            | Account |                                     |      | Data  | Account |         | Internal |                   |                 |
| Accounts                                                                            | Code    | Title                               | Туре | Entry | Class   | Status  | Type     | Effective Date Te | ermination Date |
|                                                                                     | 7400    | Supplies                            | 74   | N     |         | A       | 70       | 01-JUL-2008       |                 |
| N                                                                                   | 744000  | Supplies - BUDGET ONLY              | 74   | В     |         | A       | 70       | 01-JUL-2008       |                 |
| N                                                                                   | 74410   | Office Supplies                     | 74   | N     |         | A       | 70       | 01-JUL-2008       |                 |
| N                                                                                   | 744100  | Office Supplies                     | 74   | Y     |         | A       | 70       | 01-JUL-2008       |                 |
| N                                                                                   | 744101  | Office Supply Charges Allocated     | 74   | Y     |         | A       | 70       | 01-JUL-2008       |                 |
| N                                                                                   | 744102  | Office Supplies-Other               | 74   | Y     |         | A       | 70       | 01-JUL-2008       |                 |
| N                                                                                   | 744105  | Office Supplies-Electronics         | 74   | Y     |         | A       | 70       | 01-JUL-2008       |                 |
| N                                                                                   | 744110  | Education Supplies-Electronics      | 74   | Y     | Ц       | A       | 70       | 01-JUL-2008       |                 |
| N                                                                                   | 74420   | Operating Supplies                  | 74   | N     | Ц       | A       | 70       | 01-JUL-2008       |                 |
| N                                                                                   | 744200  | Operating Supplies-Computer         | 74   | Y     | Ц       | A       | 70       | 01-JUL-2008       |                 |
| Ν                                                                                   | 744205  | Operating Supplies-ComputerSoftware | 74   | Y     |         | A       | 70       | 01-JUL-2008       |                 |
| N                                                                                   | 744210  | Operating Supplies-Clothes/Uniforms | 74   | Y     |         | A       | 70       | 01-JUL-2008       |                 |
| Ν                                                                                   | 744220  | Operating Supplies-Medical          | 74   | Y     |         | A       | 70       | 01-JUL-2008       |                 |
| Ν                                                                                   | 744230  | Operating Supplies-Educational      | 74   | Y     |         | A       | 70       | 01-JUL-2008       |                 |
| N                                                                                   | 744235  | Operating Supplies-Athletic and Rec | 74   | Y     |         | A       | 70       | 01-JUL-2008       |                 |
| Ν                                                                                   | 744240  | Operating Supplies-Food             | 74   | Y     |         | A       | 70       | 01-JUL-2008       |                 |
| Ν                                                                                   | 744250  | Operating Supplies-Automotive-Fuel  | 74   | Y     |         | A       | 70       | 01-JUL-2008       |                 |
| Ν                                                                                   | 744251  | Operating Supplies-Auto-Oil and Lub | 74   | Y     |         | A       | 70       | 01-JUL-2008       |                 |
| Ν                                                                                   | 744252  | Operating Supplies-Auto-Batteries   | 74   | Y     |         | A       | 70       | 01-JUL-2008       |                 |
| Ν                                                                                   | 744270  | Oper Supplies-Bldg Grnds, Gen Plant | 74   | Y     |         | A       | 70       | 01-JUL-2008       |                 |
| Ν                                                                                   | 744280  | Operating Supplies-Household        | 74   | Y     |         | A       | 70       | 01-JUL-2008       |                 |
| Ν                                                                                   | 744310  | Operating Supplies-Other            | 74   | Y     |         | A       | 70       | 01-JUL-2008       |                 |
| Ν                                                                                   | 74440   | Repair/Maintenance Supplies         | 74   | Ν     |         | A       | 70       | 01-JUL-2008       |                 |
|                                                                                     |         |                                     |      |       |         | <i></i> |          |                   |                 |
|                                                                                     |         |                                     |      |       |         |         |          |                   |                 |

Place the cursor in the **COA** field and click twice to select the correct account code

If all items will be charged to one **FOAPAL**, tab to the **'Ext'** field in the **'USD'** column. Continue tabbing to complete the fields. Perform a **"Next Block**" to proceed to the **Balancing/Completion** block.

| 👙 Oracle Developer Forms Runtime - Web: Open > FP/ | REON              |                         |                            |                       |
|----------------------------------------------------|-------------------|-------------------------|----------------------------|-----------------------|
| File Edit Options Block Item Record Query Tools    | Heln              |                         |                            |                       |
|                                                    |                   |                         | 🔊 [ 🔍 [ X                  |                       |
| Requisition Entry: Commodity/Accounting _ EPAREON  | I 8.0 (TEST0712)  |                         |                            | www.www.www.www.ww    |
| A requisition endy. commonly, Accounting in Arequi | . 0.0 (12010/12)  |                         |                            |                       |
| Reguisition: R0000181                              |                   |                         |                            |                       |
| Order Date: 01-JUN-2009                            | Transaction Date: | 01-JUN-2009 💷           | In Suspense                |                       |
| Delivery Date: 01-JUN-2009                         | Comments:         |                         | Document Text              |                       |
| Commodity Total: 19.00                             | Accounting Total: |                         | 0.00                       |                       |
|                                                    |                   |                         | 🗹 Document Level A         | ccounting             |
|                                                    |                   |                         |                            |                       |
| Requestor/Delivery Information Vendor Inform       | nation Cor        | nmodity/Accounting      | Balancing/Completion       |                       |
| U/M                                                | Tax Group Qu      | Jantity Ur              | nit Price                  |                       |
| Item 2 of 2 BOX 💌                                  |                   | 6.00 X                  | .5000 = Extended:          | 3.00                  |
| Commodity Description                              |                   |                         | Discount:                  | 0.00                  |
|                                                    |                   |                         | Additional:                | 0.00                  |
| E-Glide Pens, rollerball                           |                   | 🗆 Commodity Text        | Tax:                       | 0.00                  |
| Paper Clips, small                                 |                   | 🗆 Item Text             | Commodity Line Total:      | 3.00                  |
|                                                    |                   | 🗆 Add Commodity         | Document Commodity Total:  | 19.00                 |
|                                                    |                   | 🗆 Distribute            |                            |                       |
|                                                    |                   |                         |                            |                       |
|                                                    |                   |                         |                            |                       |
| FOAPAL of O Remaining Commodi                      | ty Amount:        | 19.00 🗆 N               | SF Override %              | USD                   |
|                                                    |                   |                         | SF Suspense Extended:      | 19.00                 |
| COA Year Index Fund Orgn Acct                      | Prog Actv         | Locn Proj               | Discount:                  | 0.00                  |
|                                                    |                   |                         | Additional:                | 0.00                  |
|                                                    |                   |                         | Tax:                       | 0.00                  |
|                                                    |                   |                         | FOAPAL Line Total:         | 19.00                 |
|                                                    |                   |                         | Document Accounting Total: | 0.00                  |
| Cinter present code                                |                   |                         |                            |                       |
| Record: 1/1                                        | <osc></osc>       |                         |                            | l                     |
|                                                    |                   |                         |                            |                       |
| 🛃 Start 🔰 📎 Novell Grou 🏼 🏀 Securenet 🛛            | News, Wea 📗 🏉 Ora | acle Appli 🏼 👍 Oracle D | ev 📃 1 - PROD 📃 🖳 BANN     | NER FU 🤇 🕥 🕵 10:22 AM |

If you are only charging a portion of the overall purchase to the previously specified account, click the '**Next Record'** icon or press the down arrow key. This will provide fields to enter additional **FOAPAL's** to the requisition, specifying the <u>percentage</u> or <u>exact amount</u> to be charged to each FOAPAL. To enter by percentage, click in the box beneath the '%' symbol to the right of '**Ext'**, and enter the percentage that you wish to allocate to this **FOAPAL** in the '**USD**' field. Tab to populate the fields. If you do not enter anything, 100% will be allocated into the extended field.

Repeat the above steps until all applicable **FOAPAL's** have been entered and the total for all items has been allocated.

If you decide to change from Document Level Accounting to Commodity Level Accounting or vice versa, delete the existing accounting records, return to the Commodity block of the Commodity/Accounting window and reset the indicator.

### **Commodity Level Accounting:**

The **Doc Acctg** checkbox is automatically populated by the System, so you can assign accounting distributions to the entire document. To assign accounting distributions to each commodity, click in this box to remove the check. This allows you to enter **FOAPAL** information for each line item or Commodity record. In order to keep track as you enter this information, the Commodity record remains highlighted as you move from the Commodity block to the Accounting block of this form by clicking the **NEXT BLOCK** icon.

Enter the first commodity line item, unit of measure, quantity, unit price, and tab to extend the line item cost.

| Eile Edit Options E                                                                                                    | <sup>r</sup> orms Runtime - Web<br>Jock Item <u>R</u> ecord | ): Open > FPARE(<br>Query Tools He | QN<br>elp                                         |                                             |                                         |                                                                        |                                              |
|----------------------------------------------------------------------------------------------------|-------------------------------------------------------------|------------------------------------|---------------------------------------------------|---------------------------------------------|-----------------------------------------|------------------------------------------------------------------------|----------------------------------------------|
| ( 🖪 🖉 🖹 i 🍋 4                                                                                                    | 3 🗟 🗟 i 🎓 🏅                                                 | i 😵 📾 😵 i                          | 🚯 í 📇 í 🔀 🛛                                       | a i 🐳 i 🖶 i                                 | 🗁 [ 🕜 [ 🍚 [ 🗙                           |                                                                        |                                              |
| Requisition:<br>Order Date:<br>Delivery Date:<br>Commodity Total                                                                                                    | R00000199<br>03-JUN-2009 III<br>03-JUN-2009 IIII<br>:       | T<br>C<br>0.00 A                   | ransaction Date:<br>comments:<br>ccounting Total: | 03-JUN-2009                                 |                                         | In Suspense<br>Document Text<br>Document Level Acco                    | punting                                      |
| Requestor/Delivery                                                                                                    | Information                                                 | Vendor Informati                   | ion Co                                            | mmodity/Accoun                              | ting Baland                             | cing/Completion                                                        |                                              |
| Item of<br>Commodity                                                                                                    | Optiplex 760                                                | U/M Ta<br>EA V<br>Description      | ax Group Q                                        | uantity<br>1.00 X<br>Commodity<br>Item Text | Unit Price<br>1,200.000<br>Text<br>Comm | 0 = Extended:<br>Discount:<br>Additional:<br>Tax:<br>odity Line Total: | 1,200.00<br>0.00<br>0.00<br>0.00<br>1,200.00 |
|                                                                                                    |                                                             |                                    |                                                   | Add Commo                                   | o <mark>dity</mark> Document C          | ommodity Total:                                                        |                                              |
| FOAPAL                                                                                                    | of 🦳 Remaini                                                | ing Commodity A                    | imount:                                           |                                             |                                         | %                                                                      | USD                                          |
|                                                                                                    | iex Fund O                                                  | rgn Acct                           | Prog Actv                                         | Locn                                        | Proj                                    | Extended: U                                                            |                                              |
|                                                                                                    |                                                             |                                    |                                                   |                                             |                                         |                                                                        |                                              |
|                                                                                                    |                                                             |                                    |                                                   |                                             | FOA<br>Document Ad                      | PAL Line Total:                                                        |                                              |
| COA Tear In     The second second secon | of item.                                                    |                                    |                                                   |                                             | FOA                                     | IPAL Line Total:                                                       |                                              |

Perform a **Next Block** function to access the accounting line for this commodity line item to enter the **FOAPAL**. The chosen Chart of Accounts automatically populates the **'COA'** field. **Tab** through the Accounting Information **FOAPAL** fields and they will default according to your security profile.

| 👙 Oracle Developer Forms Runtime - Web: Open > FPAREQN                 |                             |           |              |                    |
|------------------------------------------------------------------------|-----------------------------|-----------|--------------|--------------------|
| Eile Edit Options Block Item Record Query Tools Help                   |                             |           |              |                    |
| ( 🖬 🔊 🖺 1 🔁 🖨 🗟 1 🎓 🖥 1 🍪 📾 🖄 1 💁 1 🛎 1 🖉 1 🌾 1 🏶 1 🖉                  | Y   🤮   🗙                   |           |              |                    |
|                                                                        |                             |           | <b>A</b>     |                    |
| Requisition: R0000199                                                  |                             |           |              |                    |
| Order Date: 03-JUN-2009 📰 Transaction Date: 03-JUN-2009 🔳              | 🗌 In Suspense               |           |              |                    |
| Delivery Date: 03-JUN-2009 🗰 Comments:                                 | 🗆 Document Text             |           |              |                    |
| Commodity Total: 1,200.00 Accounting Total:                            | 0.00                        |           |              | 1 1:1: · D         |
|                                                                        | Document Level A            | ccounting | Uncheck      | by clicking in Doc |
|                                                                        |                             | _         | Acctg b      | ox for Commodity   |
| Requestor/Delivery Information Vendor Information Commodity/Accounting | g Balancing/Completion      |           | Lev          | er Accounting      |
| U/M Tax Group Quantity                                                 | Unit Price                  |           |              |                    |
| Item 1 of 1 EA T 1.00 X                                                | 1,200.0000 = Extended:      |           | 1,200.00     |                    |
| Commodity Description                                                  | Discount:                   |           | 0.00         |                    |
|                                                                        | Additional:                 |           | 0.00         |                    |
| Optiplex 760                                                           | ext Tax:                    |           | 0.00         |                    |
|                                                                        | Commodity Line Total:       |           | 1,200.00     |                    |
| Add commoan                                                            | L <b>y</b>                  |           |              |                    |
|                                                                        |                             |           |              |                    |
|                                                                        |                             |           |              |                    |
| FOAPAL of Remaining Commodity Amount: 1,200.00                         | NSF Override                | USD       |              |                    |
|                                                                        | NSF Suspense Extended:      |           |              |                    |
| COA Year Index Fund Orgn Acct Prog Acty Locn Pro                       | nj Discount: 🗌              |           |              |                    |
|                                                                        | 📃 🛛 🔤 Additional:           |           |              |                    |
| N 09 10000 2160 772651 70                                              | Tax:                        |           |              |                    |
|                                                                        | FOAPAL Line Total:          |           |              |                    |
|                                                                        | Commodity Accounting Total: |           | 0.00         |                    |
|                                                                        |                             |           |              |                    |
| Enter activity code                                                    |                             |           | 'n           |                    |
| Record: 1/1   <0SC>                                                    |                             |           |              |                    |
| Start Novell GroupWise - M.,                                           | BANNER FULL MANU            | l-Cro     | 🕥 🔨 10:45 AM |                    |
|                                                                        |                             |           |              |                    |

If you have access to more than one **Org**, click the **Search** icon for other choices. This will open the **Organization Code Validation** form. Tab to the **'Title'** column, and enter a portion of the name for which you are searching plus the '%' symbol.

| 👙 Oracle Develo | oper Forms I               | Runtime - W         | eb: Open > FPAREQN - FTVORGN          |                      |                   |                       | Z              |
|-----------------|----------------------------|---------------------|---------------------------------------|----------------------|-------------------|-----------------------|----------------|
| Eile Edit Optio | ons <u>B</u> lock <u>I</u> | tem <u>R</u> ecord  | l Query Tools Help                    |                      |                   |                       |                |
|                 | >= •= 🖻                    | 🖻 i 🎓               | 🎙   🚱 🛅 😣   🏊   📇   😣 📈   🌾           | 🕀 [ 👉 [ 🕐 [ 🤇        | <b>∑ ⊺ X</b>      |                       |                |
|                 | Chart of<br>Accounts       | Organizatio<br>Code | n <mark>Execute Query</mark><br>Title | Data<br>Entry Status | Effective<br>Date | Termination<br>Date   | <b>^</b>       |
|                 | N                          | 3530                | Biological Sciences                   | N A                  | 01-JUL-2008       |                       | <u>A</u>       |
|                 | N                          | 3531                | Biological Sciences                   | Y A                  | 01-JUL-2008       |                       |                |
|                 | N                          | 3532                | Biological Sciences - Lab             | YA                   | 01-JUL-2008       |                       |                |
|                 |                            |                     |                                       |                      |                   |                       |                |
|                 | Ц                          |                     |                                       |                      |                   |                       |                |
|                 |                            |                     |                                       |                      |                   |                       |                |
|                 |                            |                     | [                                     |                      |                   |                       |                |
|                 |                            |                     |                                       |                      |                   |                       |                |
|                 |                            |                     |                                       |                      |                   |                       |                |
|                 | H                          |                     |                                       |                      |                   |                       |                |
|                 |                            |                     |                                       |                      |                   |                       |                |
|                 | П                          |                     |                                       |                      |                   |                       |                |
|                 | Н                          |                     |                                       |                      |                   |                       | 3.3            |
|                 | П                          |                     |                                       | í h h                |                   |                       |                |
|                 | П                          |                     |                                       |                      |                   |                       |                |
|                 |                            |                     |                                       |                      |                   |                       |                |
|                 |                            |                     |                                       |                      |                   |                       |                |
|                 |                            |                     |                                       |                      |                   |                       |                |
|                 |                            |                     |                                       |                      |                   |                       |                |
|                 |                            |                     |                                       |                      |                   |                       |                |
|                 |                            |                     |                                       |                      |                   |                       |                |
|                 |                            |                     |                                       |                      |                   |                       |                |
|                 |                            |                     |                                       |                      |                   |                       |                |
|                 |                            |                     |                                       |                      |                   |                       | - D            |
| Record: 1/3     |                            |                     | <08C>                                 |                      |                   |                       |                |
| 🦺 start 🌖       | 📎 Novell Gr                | oupWise - M         | 🥌 🕯 Internet Explorer 🚽 📃 1 - PROD    | BANNER FULI          | L MANU 📧 N        | Aicrosoft Excel - Cro | 🔇 🕥 🕵 10:49 AM |

Click the **F8** function key to execute the query.

Select a new **Orgn** that is data enterable (Y in the Data Entry column) and place the cursor in the **'COA'** (Chart of Accounts) column. Double click in the **'COA'** column to select the new **Orgn**.

This will return you to the Requisition Entry Commodity/Accounting block. Complete the **FOAPAL** with an **Account Code**. You can choose to enter the amounts either by percentage or dollar amount. To enter by percentage, click in the box beneath the '%' symbol to the right of '**Ext**', enter the percentage that you wish to allocate to this **FOAPAL** in the '**USD**' field, and **Tab** to execute. If you do not enter anything, 100% will be allocated into the extended field.

### **Results:**

| 🁙 Oracle Developer Forms Runtime - Web: Open > FPAR             | EQN                             |                                        | _ 🗆 🛛          |
|-----------------------------------------------------------------|---------------------------------|----------------------------------------|----------------|
| Eile Edit Options Block Item Record Query Tools !               | Jelp                            |                                        |                |
| 🔲 🖉 🖹 i \land 🖨 🖨 🖨 i 🏠 🎧 🕅 🕅                                   | 🔁   🗏   🕺 🖾   🌾   🕀   🙋   🔇     | X   🦷   🔇                              |                |
| 22 · · · · · · · · · · · · · · · · · ·                          | View                            | Supplemental Data                      |                |
| Population: P0000199                                            |                                 |                                        |                |
| Order Date: 03-11/N-2009                                        | Transaction Date: 03-1UN-2009   |                                        |                |
|                                                                 | Comments:                       | Document Text                          |                |
| Commodity Total: 1 200 00                                       | Accounting Total:               |                                        |                |
|                                                                 |                                 | Document Level Account                 | ina            |
|                                                                 |                                 |                                        | ing .          |
| Requestor/Delivery Information Vendor Informa                   | tion Commodity/Accounting       | Balancing/Completion                   |                |
| U/M ·                                                           | Tax Group Quantity Unit         | t Price                                |                |
| Item 1 of 1 EA 🛡                                                | 1.00 X                          | 1,200.0000 = Extended:                 | 1,200.00       |
|                                                                 |                                 | Discount:                              | 0.00           |
| Commodity Description                                           |                                 | Additional:                            | 0.00           |
| Optiplex 760                                                    | Commodity Text                  | Tax:                                   | 0.00           |
|                                                                 | 🗌 Item Text                     | Commodity Line Total:                  | 1,200.00       |
|                                                                 | 🗌 Add Commodity                 |                                        |                |
|                                                                 | Distribute                      |                                        | 2<br>2         |
|                                                                 |                                 |                                        |                |
|                                                                 |                                 |                                        |                |
| FOAPAL of Remaining Commodity                                   | Amount: 1,200.00                | F Override %                           | USD            |
|                                                                 | □ nsł                           | F Suspense Extended: 🗆                 | 1,200.00       |
| COA Year Index Fund Orgn Acct                                   | Prog Actv Locn Proj             | Discount: 💷                            | 0.00           |
|                                                                 |                                 | Additional: 🔲                          | 0.00           |
| N 09 10000 2160 772651                                          | 70                              | Tax: 🔲 🔤                               | 0.00           |
|                                                                 |                                 | FOAPAL Line Total:                     | 1,200.00       |
|                                                                 |                                 | Commodity Accounting Total:            | 0.00           |
|                                                                 |                                 |                                        |                |
| Context Dallar Amount Response of Dallar Amount or Proce NEVT 5 | IELD                            | <i></i>                                |                |
| Record: 1/1                                                     | <08C>                           |                                        | l              |
|                                                                 |                                 | Ĩ                                      |                |
| 🛛 🎒 Start 🔄 🚺 Novell GroupWise - M 🛛 🧕 🛽 Internet Exp           | olorer 👻 🖳 1 - PROD 🛛 🖳 🛃 BANNI | ER FULL MANU 🛛 🕍 Microsoft Excel - Cro | 🔇 🕥 💺 10:51 AM |

Note: Click the '**Next Record'** icon or press the down arrow key to enter the next **FOAPAL**. This will provide a new field (highlighted in yellow) to enter an additional **FOAPAL** for this line item.

| 👙 Oracle Developer Forms Runtime - Web: Open > FPAREQN  |                                                            |
|---------------------------------------------------------|------------------------------------------------------------|
| Eile Edit Options Block Item Record Query Tools Help    |                                                            |
|                                                         | 🕼   🗁   🕲   💡   X                                          |
|                                                         |                                                            |
| Requicition:                                            |                                                            |
| Order Date: 03-1110-2009                                |                                                            |
| Delivery Date: 03-311N-2009                             |                                                            |
| Commodity Total: 1,200.00 Accounting Total:             | 1.200.00                                                   |
|                                                         | Document Level Accounting                                  |
|                                                         |                                                            |
| Requestor/Delivery Information Vendor Information Commo | dity/Accounting Balancing/Completion                       |
| U/M Tax Group Quanti                                    | ty Unit Price                                              |
| Item 1 of 1 EA V                                        | 1.00 X 1,200.0000 = Extended: 1,200.00                     |
| Commoditu Description                                   | Discount: 0.00                                             |
|                                                         | Additional: 0.00                                           |
| Optiplex 760                                            | Commodity Text Tax: 0.00                                   |
|                                                         | tem Text Commodity Line Total: 1,200.00                    |
| 10                                                      | Add Commodity                                              |
|                                                         | Distribute                                                 |
|                                                         |                                                            |
|                                                         |                                                            |
| FOAPAL of 1 Remaining Commodity Amount:                 | 0.00 NSF Override % USD                                    |
|                                                         | NSF Suspense Extended: 💷                                   |
| COA Year Index Fund Orgn Acct Prog Actv                 | Locn Proj Discount: 💷                                      |
|                                                         | Additional:                                                |
| N 09 10000 2160 772651 70                               | Tax:                                                       |
|                                                         | FOAPAL Line Total:                                         |
|                                                         | Commodity Accounting Total: 1,200.00                       |
|                                                         |                                                            |
| Enter Chart of Account code                             |                                                            |
| Record: 2/2     List of Valu   <0SC>                    |                                                            |
|                                                         |                                                            |
| Start Vovell Groupwise - M                              | 🔄 DANINER FULL MANU 🔤 MICrosoft Excel - Cro 🤯 🕥 🕵 10:52 AM |

To search for a different **Orgn**, click on the **Search** icon to the right of **'Orgn**. Assign the **Account Code** and specify the percentage or exact amounts to be charged to each account.

| 🁙 Oracle Developer Forms Runtime - Web: Open          | > FPAREQN                             |                              |                                         |                |
|-------------------------------------------------------|---------------------------------------|------------------------------|-----------------------------------------|----------------|
| Eile Edit Options Block Item Record Query             | <u>T</u> ools <u>H</u> elp            |                              |                                         |                |
| 🔋 🔊 📑 I 🔁 🖨 🕒 I 🎓 🛐 I 🕄                               | 🗟 i 🗛 i 📇 i 🐼 🕅                       | 4   🕀   🖗   🛞   🍚            | Х                                       |                |
| 22a                                                   | · · · · · · · · · · · · · · · · · · · | ******                       | • • • • • • • • • • • • • • • • • • • • |                |
| Requisition:                                          |                                       |                              |                                         |                |
| Order Date: 03-7UN-2009                               | Transaction Date:                     | 13_1UN_2009                  |                                         |                |
|                                                       | Comments:                             |                              | Document Text                           |                |
| Commodity Total: 2.7                                  | 200.00 Accounting Total:              | 1.200.00                     |                                         |                |
|                                                       | Hecounting rotal.                     | 1,200,000                    | Document Level Account                  | ina            |
|                                                       |                                       |                              |                                         |                |
| Requestor/Delivery Information Vendor                 | Information Commo                     | odity/Accounting Bala        | ancina/Completion                       |                |
| U/M                                                   | Tax Group Ouan                        | tity Unit Price              |                                         |                |
| Item 2 of 2 EA                                        |                                       | 1.00 X 1,500.0               | 0000 = Extended:                        | 1,500.00       |
|                                                       |                                       |                              | Discount:                               | 0.00           |
| Commoalty Descri                                      |                                       |                              | Additional:                             | 0.00           |
| Optiplex 760                                          |                                       | Commodity Text               | Tax:                                    | 0.00           |
| Optiplex 780                                          |                                       | Item Text Com                | modity Line Total:                      | 1,500.00       |
|                                                       |                                       | Add Commodity                |                                         |                |
|                                                       |                                       | Distribute                   |                                         | 8              |
| i i                                                   |                                       |                              |                                         |                |
|                                                       |                                       |                              |                                         |                |
| FOAPAL of O Remaining Com                             | modity Amount:                        | 1,500.00 <b>NSF Override</b> | 0/0                                     | USD            |
|                                                       |                                       | NSF Suspens                  | Extended: 🔲 📃                           | 1,500.00       |
| COA Year Index Fund Orgn                              | Acct Prog Actv                        | Locn Proj                    | Discount: 🔲                             | 0.00           |
|                                                       |                                       |                              | Additional: 🔲 📃                         | 0.00           |
| N 09 10000 2204 77                                    | 2651 70                               |                              | Tax: 🔲 🔤                                | 0.00           |
|                                                       |                                       | F(                           | OAPAL Line Total:                       | 1,500.00       |
|                                                       |                                       | Commodity                    | Accounting Total:                       | 0.00           |
|                                                       |                                       |                              |                                         |                |
| Check to colculate dollar amount bacad on new anteres |                                       |                              |                                         |                |
| Record: 1/1                                           | <0SC>                                 |                              |                                         |                |
|                                                       |                                       | Ĭ                            | Х —                                     |                |
| 🧳 Start 🔰 🖏 Novell GroupWise - M 🧕 🖲 🛽 Int            | ternet Explorer 🛛 👻 1 - PROD          | BANNER FULL MANU             | J 🛛 📓 Microsoft Excel - Cro             | 🔣 🕥 💆 10:56 AM |

Repeat the above steps until all applicable **FOAPAL's** have been entered. To add additional commodity lines and accounting information, perform a **Previous Block** function to go back to the **Commodity** records. Once in the Commodity area, perform a **Next Record** function or use the down arrow key to go to the next commodity line.

Complete the second commodity line with the, item description, unit cost, unit price, and extended price.

Click the **NEXT BLOCK** icon to enter the next **FOAPAL**.

This will provide a new field (highlighted in yellow) to enter an additional **FOAPAL** for this line item.

The **Distribute** checkbox will not be checked until the **FOAPAL** elements have been entered. Once the **FOAPAL** elements are entered, it will **always** display a check. This checkbox allows you to change the amount of the Commodity record, and automatically distributes the change to any **FOAPAL** records that are attached to the commodity. If you do not want to automatically distribute the change to the commodity, click in the **Distribute** box to remove the check, perform a '**Next Block'** function to the **FOAPAL**, and make the changes manually.

**VERY IMPORTANT:** Corrections cannot be made to the accounting fields by overwriting the existing data. Each incorrect **FOAPAL** must be deleted and the correct information added. To remove an accounting line, position the cursor on the incorrect accounting line in the **'C'** field, click **'Record'** on the menu bar, and select **'Remove'**. This will allow you to enter a new **FOAPAL** line and corresponding amount to be charged.

Once all accounting information is recorded, perform a 'NEXT BLOCK' to access the Balancing Completion block.

### VII. Balancing/Completion Block

The **Balancing/Completion** block is the final step in creating a requisition. In this block, you are verifying that the '**STATUS**' field shows the word '**Balanced**'. If it does **not**, the requisition is out of balance between the header, commodity and accounting records. You must correct problem areas and get the requisition to a status of '**Balanced**' before the document can be completed.

| Se Oracle Developer Forms Runtime - Web: Open > FPAREON                                     |                                       |
|---------------------------------------------------------------------------------------------|---------------------------------------|
| File Edit Options Block Item Record Overy Tools Help                                        |                                       |
|                                                                                             |                                       |
|                                                                                             | uuuuuuuuu 🖌 🔺                         |
|                                                                                             |                                       |
| Requisition: R0000200                                                                       |                                       |
| Order Date: 03-JUN-2009 🗰 Transaction Date: 03-JUN-2009 🕮 🛛 In Suspense                     |                                       |
| Delivery Date: 03-JUN-2009 Comments: Document Text                                          |                                       |
| Commodity Total: 2,700.00 Accounting Total: 2,700.00                                        |                                       |
| ☑ Document Level Account                                                                    | ing                                   |
|                                                                                             |                                       |
| Requestor/Delivery Information Vendor Information Commodity/Accounting Balancing/Completion |                                       |
|                                                                                             |                                       |
| Vendor: N00312040 Dell Marketing L P Requestor: Patricia L Breaux                           |                                       |
| COA: N Nicholls State University                                                            |                                       |
| Organization: 2160 Purchasing                                                               |                                       |
| Currency:                                                                                   |                                       |
| Exchange Rate: Commodity Record Count: 1                                                    |                                       |
|                                                                                             | · · · · · · · · · · · · · · · · · · · |
| Input Amount: 2,700.00 Converted Amount:                                                    |                                       |
|                                                                                             |                                       |
| Innut Commodity Accounting Status                                                           |                                       |
| Approved Amount: 2,700,00 2,700,00 2,700,00 BALANCED                                        |                                       |
| Discount Amount: 0.00 0.00 0.00 BALANCED                                                    |                                       |
| Additional Amount: 0.00 0.00 0.00 BALANCED                                                  |                                       |
| Tax Amount: 0.00 0.00 0.00 BALANCED                                                         |                                       |
|                                                                                             |                                       |
| Complete: 😰 In Process: 🖾                                                                   |                                       |
|                                                                                             |                                       |
| WARNING : Budget is exceeded for sequence 1                                                 | - D                                   |
| Record: 1/1   <0SC>                                                                         |                                       |
|                                                                                             |                                       |

#### If Status = Balanced:

Click the **'COMPLETE'** button to complete the Requisition and forward it to the posting process. Once completed, this document cannot be changed or queried on form **FPAREQN**.

Click the '**IN PROCESS**' button to save the document for retrieval and completion at a later point in time. This will save the requisition information you have input, but will not complete it, or forward it to the posting process. It is your responsibility to complete this requisition or cancel it, if no longer needed.

#### If Status = COM/ACCT or any other message:

Research the **'out of balance'** condition and correct. If you need to retreat back to a previous information block to make modifications or corrections, click the **Previous Block** icon to return to the previous information block. When **Status = Balance**, follow the above instructions for completion.

**IMPORTANT**: Get in the habit of reading the messages on the **Auto Hint/Status bar**. If it indicates a suspended or suspending notice, your requisition could be either **Incomplete** or **NSF**. Return to the **Commodity/Accounting** page to see if the Distribute box has a check mark in it. If not, then you need to do the accounting. Do not click on **Complete** if the message on the prompt bar indicates a suspended record. **Once a requisition has been completed, it can NOT be edited or changed**.

### VIII. Removing an Unwanted, Incomplete Requisition

If you enter a requisition and choose never to complete it, the requisition needs to be deleted. If the requisition is not deleted, the amount will be used in NSF (non-sufficient fund) checking as a reservation against the available budget. This could mean that a future requisition could be placed in NSF status when funds are actually available.

An In Process requisition can be removed from the system at the department level.

- 1. Access the **Requisition Form FPAREQN.**
- 2. Enter the requisition number, if known, or click the **Search** icon to select the correct requisition by clicking twice on the **Request** number. This will return you to **FPAREQN** with the selected Requisition number.
- 3. Perform 'Next Block' to open the requisition. The cursor will be in the 'Order Date' field.
- 4. Click 'RECORD' on the menu bar and choose 'REMOVE' from the drop down menu. The Status/Hint bar indicates 'Press Delete Record Again to Delete this Record'.

| 👙 Oracle Developer For | ms Runtime - Web: Open > FPAREQN                                                                                                    | . 🗆 🗙     |
|------------------------|----------------------------------------------------------------------------------------------------|-----------|
| Eile Edit Options Blo  | ck Item <mark>Record</mark> Query Tools Help                                                                                                    |           |
| 🕒 🖉 📋 🖓 🖷              | 🖹 🗟 Previous 🔰 📾 🔀   🖺   📇   🚳 🖼   400   400   400   900   700   700   700   700   700   700   700   700   700   700   700   700   700   700   700   700   700   700   700   700   700   700   700   700   700   700   700   700   700   700   700   700   700   700   700   700   700   700   700   700   700   700   700   700   700   700   700   700   700   700   700   700   700   700   700   700   700   700   700   700   700   700   700   700   700   700   700   700   700   700   700   700   700   700   700   700   700   700   700   700   700   700   700   700   700   700   700   700   700   700   700   700   700   700   700   700   700   700   700   700   700   700   700   700   700   700   700   700   700   700   700   700   700   700   700   700   700   700   700   700   700   700   700   700   700   700   700   700   700   700   700   700   700   700   700   700   700   700   700   700   700   700   700   700   700   700   700   700   700   700   700   700   700   700   700   700   700   700   700   700   700   700   700   700   700   700   700   700   700   700   700   700   700   700   700   700   700   700   700   700   700   700   700   700   700   700   700   700   700   700   700   700   700   700   700   700   700   700   700   700   700   700   700   700   700   700   700   700   700   700   700   700   700   700   700   700   700   700   700   700   700   700   700   700   700   700   700   700   700   700   700   700   700   700   700   700   700   700   700   700   700   700   700   700   700   700   700   700   700   700   700   700   700   700   700   700   700   700   700   700   700   700   700   700   700   700   700   700   700   700   700   700   700   700   700   700   700   700   700   700   700   700   700   700   700   700   700   700   700   700   700   700   700   700   700   700   700   700   700   700   700   700   700   700   700   700   700   700   700   700   700   700   700   700   700   700   700   700   700   700   700   700   700   700   700   700   700   700   700   700 |           |
| Requisition Entry: Re  | auestor/ Next mation FPAREON 8.0 (TEST0712) 200000000000000000000000000000000000                                                                                                    |           |
|                        | Scroll Up                                                                                                    |           |
| Requisition:           | Scroll Down                                                                                                    |           |
| Order Date:            | Clear<br>27-MAR-2009  ☐ VIn Suspense                                                                                                    |           |
| Delivery Date:         | 31-MAR-2 Incert Comments: Document Text                                                                                                    |           |
| Commodity Total:       | Duplicate 2,430.20 Accounting Total: 1,605.20                                                                                                    |           |
|                        | Lock Document Level Accounting                                                                                                    |           |
|                        |                                                                                                    |           |
| Requestor/Delivery Int | formation Vendor Information Commodity/Accounting Balancing/Completion                                                                                                    |           |
|                        |                                                                                                    |           |
| Requestor:             | Patricia L Breaux COA: N Nicholls State University                                                                                                    |           |
| Organization:          | 5351 Student Un/Snack Bar Email:                                                                                                    |           |
| Phone:                 | Extension: Fax:                                                                                                    | -         |
|                        |                                                                                                    |           |
| Ship To:               | REC                                                                                                    |           |
| Street Line 1:         | Nicholls State University                                                                                                    | 1         |
| Street Line 2:         | Central Receiving Warehouse                                                                                                    |           |
| Street Line 3:         | LA HWY 1                                                                                                    |           |
| Building:              | Floor:                                                                                                    |           |
| City:                  | Thibodaux                                                                                                    |           |
| State or Province:     | LA Zip or Postal Code: 70301                                                                                                    |           |
| Nation:                |                                                                                                    |           |
| Telephone:             |                                                                                                    |           |
| Contact:               |                                                                                                    |           |
|                        |                                                                                                    | _         |
| Attention To:          | Student Union                                                                                                    | •         |
| <u>م</u>               |                                                                                                    | Ð         |
| Remove                 |                                                                                                    | $\square$ |
| Record: 1/1            | <0SC>                                                                                                    |           |
| 🦺 start 💧 📎 Nov        | ell GroupWise - M 🥑 🖪 Internet Explorer 🚽 💆 1 - PROD 🛛 📓 BANNER FULL MANU 🛛 🗷 Microsoft Excel - Cro 🕜 📇 🕵                                                                                                    | 11:13 AM  |

5. Click **RECORD** and choose **REMOVE** again to permanently delete this requisition. A window opens with the message 'All Commodity and Accounting Records will be deleted. Click OK

| 🍰 Oracle Developer Forms Runtime - Wel              | o: Open > FPAREQN                       |                 |                  |                       | Z              |
|-----------------------------------------------------|-----------------------------------------|-----------------|------------------|-----------------------|----------------|
| Eile Edit Options Block Item Record                 | Query Tools Help                        |                 |                  |                       |                |
| 🔊 🖹 🔎 🗗 🗖 🖓                                         | I 😰 📾 🕱 I 🕰 I                           | 📙   🔊 📽   🌾   🛞 | 🗶   😨   🕲   🚔    |                       |                |
| Requisition FPAREQN 8.0 (TEST0712                   | ) >>>>>>>>>>>>>>>>>>>>>>>>>>>>>>>>>>>>> |                 |                  |                       | 8000000000 🕑 🖻 |
| Requisition:                                        |                                         |                 |                  |                       |                |
| 5-1                                                 |                                         |                 |                  |                       |                |
| Deletion of Requisition is completed<br>Record: 1/1 | <                                       | 0SC>            |                  |                       | ľ)             |
| Start Novell GroupWise - M                          | 🧉 4 Internet Explorer                   | • 📃 1 - PROD    | BANNER FULL MANU | Microsoft Excel - Cro | 🖉 📇 🕵 11:14 AM |

6. The Status/Hint bar indicates 'Deletion of Requisition is completed'.

A requisition that has been entered into Banner and labeled 'Complete' **can only be cancelled by the Purchasing Department**. Email purchasing to request the cancellation of the requisition citing the assigned requisition number and the reason for cancellation.

# X. Copy Requisition Option:

This option enables you to copy data from a completed and posted requisition to a new requisition document. This option is helpful for issuing new orders to the same vendor for essentially the same items.

- To copy data from a completed and posted requisition to a new requisition, access the FPAREQN form, and click the Copy icon. Enter the requisition number that you want to copy, if known, or click the 'Search' icon to select the appropriate requisition number. Use the vendor field to verity that you have selected the correct requisition. Click OK to copy the information from the old document to the new document.
- 2. The requestor, vendor, commodity, and accounting information are carried forward to the new document. Enter a **Delivery Date** and navigate through the new requisition making necessary changes to remove the document from suspense and complete it.

# **XI. Querying Completed Requisitions**

The status of existing requisitions is available on form **FPIREQN** from the Banner main menu, or by typing **FPIREQN** in the **Direct Access field**. This process allows you to review existing requisitions to verify if a requisition has been completed, printed, cancelled or closed, and the date the activities occurred.

- 1. Enter an existing requisition number, if known, or click the **Search** icon to locate the correct requisition.
- 2. Select one requisition from the list by placing the cursor in the requisition number field and clicking twice.
- 3. Click Next Block to access the Requestor/Delivery Information window. Review all desired information.
- 4. Click Next Block to access the Vendor Information window. Review all desired information.
- 5. Click Next Block to access the Commodity/Accounting window. Complete your review by clicking the Exit icon to exit the form.

# XII. Query Functions:

Some forms automatically open in query mode, usually because a large number of records would have to be retrieved. When a form opens in query mode, **Enter Query** appears in the status line. You can immediately specify search criteria to narrow the search. If a form does not open in query mode you must put the form into query mode by clicking **F7** before you can enter search criteria.

#### To Query Information:

- 1. Access the form you want to query.
- If the form opens in query mode (Enter Query is in the status line), go directly to step 3. If the form does not open in query mode (Enter Query is not in the status line), select the Enter Query function 'F7'.
- 3. Enter the search criteria. You can query information in any field that you can access. You can use the wildcards % and \_. Use upper and lower case characters. <u>Capitalization matters</u>. Data is matched against the search criteria exactly as you enter them.
- 4. Select the Execute Query function, 'F8'. The form displays all records that match the search criteria.

#### Wildcards:

- The character % represents any number of unspecified characters.
- The character \_ represents one occurrence of an unspecified character.
- The following examples illustrate the use of wildcards:

| To get these results:                                 | Enter this criteria: |
|-------------------------------------------------------|----------------------|
| All entries that contain "ma"                         | %ma%                 |
| All entries that begin with "ma"                      | Ma%                  |
| All entries that have "ma" as the last two characters | s %ma                |
| All entries that have "m" as the second character     | _ma%                 |

# SECTION 2: QUERYING FINANCE DOCUMENTS & TRACKING A REQUISITION

# TRACKING A REQUISITION USING FOIDOCH

# SEARCHING FOR DOCUMENT DETAILS IN FOIDOCH

### Tracking a Requisition using FOIDOCH

The Document History Form **FOIDOCH** displays the processing history of purchasing and payment documents. It identifies and provides the status of all documents that are in the processing path for the document that you need to query.

To look up a requisition on the **FOIDOCH** form, follow these steps:

1. From the Main Menu, enter FOIDOCH in the Direct Access

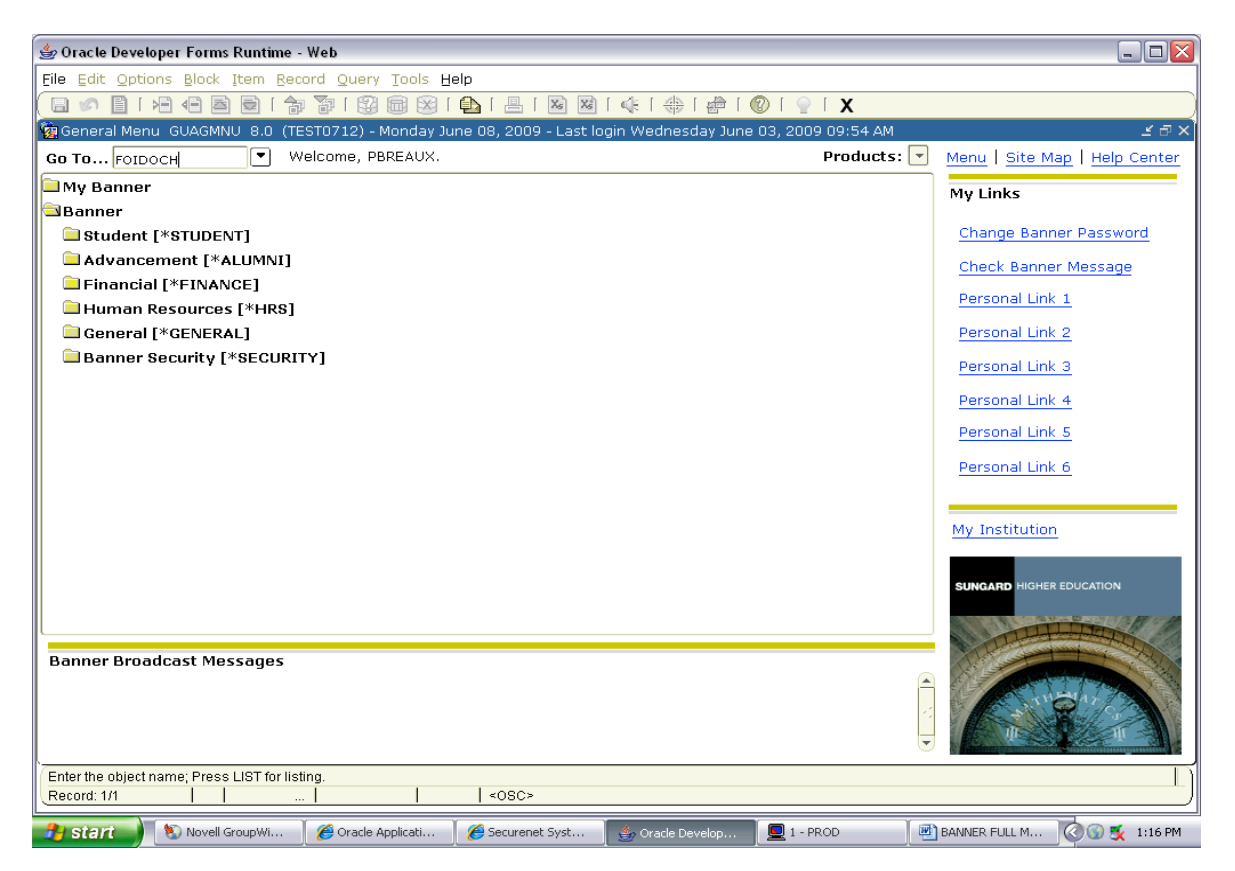

- 2. Type "**REQ**" in the **Doc Type** field. This is document code for a requisition.
- 3. Type the requisition number in the **Doc Code** field. Include the "R" in front of the number.

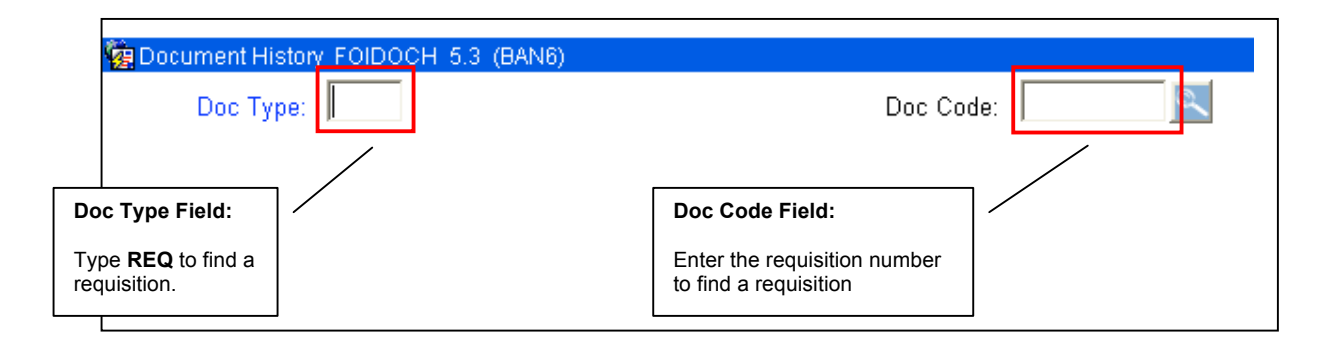

### Searching for Document Details in FOIDOCH

If you don't know your document number, you can search for a document using various search criteria. To search for a document, follow these steps:

| 🙀 Document Histor   | ry FOIDOCH 5.3 (BAN6) |                       |
|---------------------|-----------------------|-----------------------|
| Doc Type:           |                       | Doc Code:             |
| Requisition         | Bid                   | Purchase Order        |
|                     |                       |                       |
| Doc Type Field:     | 1                     | Doc Code Field:       |
| REQ – Requisition   |                       | Click to search for a |
| PO – Purchase order |                       | document              |
| Inv – Invoice       |                       |                       |

- 1. If the **Doc Type** and **Doc Code** fields are populated with data that doesn't apply to your search criteria, click the **Rollback** button on the toolbar to clear all search fields.
- 2. Type the document type code into the Doc Type field (**REQ** Requisition, **PO** Purchase Order, **INV** Invoice).
- 3. Click on the searchlight next to the **Doc Code** field. This will open a search form based on the **Doc Type** you previously entered.
- 4. Press the **F7** key to enter **Query Mode**. This will clear the data in the form and allow you to search for your document.

| 🙀 Requisition Val | idation FPIRQST 6.0.1 (BAN6)   |                 |    |                                                                                           |   |
|-------------------|--------------------------------|-----------------|----|-------------------------------------------------------------------------------------------|---|
| Request #         | Requestor                      | Request Date R  | eq | Org Code Field:                                                                           | 1 |
| Organization      | Organizati <del>on Title</del> | Deliver by Date | Cc | Type your Org code here to<br>search for related req's.<br>You can also search most other |   |
| Vendor            | Vendor Name                    |                 | A  | fields on this form.                                                                      |   |
| Origir            | n Reference Number             |                 |    |                                                                                           |   |

- 5. To search for all requisitions related to your Org, type your Org code in the Org code field.
- 6. Press the F8 key. The results will appear in the form. You can scroll down to see more from the list.
- 7. Double-click on the Reg number of the document you want to retrieve. This will return you to the **FOIDOCH** screen with information for that requisition.

This process can be followed for requisitions, purchase orders, and invoices.

Click Next Block to view the results. All documents associated with your document will be indicated on the FOIDOCH screen.

|                                                                                                    | 🕾 Oracle Developer Forms            | Runtime - Web                                 |                                                                                                    |            |             |  |  |  |
|----------------------------------------------------------------------------------------------------|-------------------------------------|-----------------------------------------------|----------------------------------------------------------------------------------------------------|------------|-------------|--|--|--|
|                                                                                                    | Eile Edit Options Block Ite         | em <u>R</u> ecord <u>Q</u> uery <u>T</u> ools | <u>H</u> elp <u>W</u> indow                                                                                                    |            |             |  |  |  |
|                                                                                                    |                                     | Ocument History Form will                     |                                                                                                    |            |             |  |  |  |
|                                                                                                    | Document History FOIDOCH 5.3 (BAN6) |                                               |                                                                                                    |            |             |  |  |  |
|                                                                                                    | Doc Type: PO                        | <sup>o</sup> urchase Order                    | Doc Code: POO                                                                                                    | 19002 Numb | er entered. |  |  |  |
|                                                                                                    | Requisition                         | Bid<br>Check                                  | Purchase C<br>P0000002 Status Indicators<br>(A) Appreved<br>(C) Completed<br>(F) Final Recond<br>(P) Paid<br>(R) Receipt Requ<br>(S) Suspended<br>(O) Open<br>(X) Cancelled | FOI        |             |  |  |  |
|                                                                                                    |                                     |                                               | (V) Void                                                                                                    |            |             |  |  |  |
|                                                                                                    |                                     |                                               | (H) Hold<br>(T) Tagged Perm                                                                                                    | anently    |             |  |  |  |
| Status Indicator:<br>The box next to the doc<br>number is the Status Ind<br>the specific document. | ument<br>dicator for                | Asset Adjustment                              | (i) Rugged Fein                                                                                                    |            |             |  |  |  |

**Requisition** – used to request goods and/or services

Purchase Order – used to place the order with a vendor

**Invoice** – forwarded to Accounts Payable by the vendor

**Check** – used to pay invoices

<u>Note</u>: A description for each status indicator can be found by selecting **Options** from the Toolbar, then selecting **View Status** Indicators. The Status Indicator menu box will appear as shown above. Click **Cancel** to close the menu box.

You can search for details on any of these documents by using the **Options** menu. To view details of a document, follow these steps:

- 1. Select one of the documents by clicking on the document number.
- 2. Click on the **Options** menu and select Requisition Information, Purchase Order Information, Invoice Information, or Check Information. The name of the information offered will depend on which document type you have selected. (see screenshot below)

| 😸 Or <mark>acie Developer T</mark> orms Runtime - Web                                                                                               |                          |                                                                                                    |
|----------------------------------------------------------------------------------------------------|--------------------------|----------------------------------------------------------------------------------------------------|
| Eile Edit Options Block (tem Record Query Tools He                                                                                                  | elp <u>W</u> indow       | powered by Osct                                                                                                    |
| View Status Indicators 🛛 🔚 📷 🛛 🖌 🏲 🗈                                                                                                    | 1 🗈 💄 📈 Xs 🛛 12 7/2 XS 🛛 |                                                                                                    |
| Requisition Info                                                                                                    |                          |                                                                                                    |
|                                                                                                    | Des Cada: B0000124       | -                                                                                                    |
| Duc Type, preze requirement                                                                                                    | But code.                |                                                                                                    |
| Requisition Bid                                                                                                    |                          | Options Menu:                                                                                                    |
|                                                                                                    |                          | <ul> <li>The Options menu selection will depend on the type of document you have selected.</li> <li>Requisition Information: Opens the Requisition Inquiry form (FPIREQN)</li> </ul>                                                                  |
| Invoice         Check           10000182         P         ▲           20060290         ▲           20062939         ▲           22022100         ▼ | Return                   | <ul> <li>Purchase Order Information:<br/>Purchase/Blanket Order Inquiry Form<br/>(FPIPURR)</li> <li>Invoice Information: Invoice/Credit<br/>Memo Query Form (FAIINVE)</li> <li>Check Information: Check Payment<br/>History Form (FAICHKH)</li> </ul> |
| Asset Tag                                                                                                    |                          |                                                                                                    |
| · · · · ·                                                                                                    |                          |                                                                                                    |
|                                                                                                    |                          |                                                                                                    |
| Use NEXT BLK, PREV BLK to navigate; use DUPLICATE ITEM                                                                                              | for Doc Inquiry form.    |                                                                                                    |
| Record: 1/1                                                                                                    | <0SC>                    |                                                                                                    |

After selecting the last item, click **Next Block**. This will allow you to view the details of the chosen document.

| 🏙 Oracle Developer Forms Runtin     | ne - Web                               |                     |
|-------------------------------------|----------------------------------------|---------------------|
| Eile Edit Options Block Item Rei    | cord Query Tools Help Window           |                     |
|                                     |                                        |                     |
| 🙀 Purchase/Blanket Order Inquiry: D | ocument Information FPIPURR 6.0.1 (BAN | 6)                  |
| Purchase Order: Purchase Order:     | Blanket Order:                         | Change Seq #        |
| Order Date: 10-MAY-2005             | Trans Date: 10-MAY-2005                | In Suspense         |
| Delivery Date: 10-MAY-2005          | Comments:                              | Document Text       |
| Commodity Total: 432.00             | Accounting Total: 432.00               |                     |
|                                     | Receipt Required: Unspecified          |                     |
| Complete:                           | Approved:                              | Type: Regular       |
| Print Date: 06-JUN-2005             | Cancel Date:                           | Closed Date:        |
| Activity Date: 06-JUN-2005          | User ID: ALOGAN                        |                     |
| Cancel Reason:                      |                                        |                     |
| Purchase Order Created from Req:    |                                        |                     |
| Requisition Document Text:          |                                        |                     |
| Buyer Code:                         | MKO Marcia K. Orso                     |                     |
| Blanket Order Termination Date:     |                                        | Rush Order:         |
| NSF Checking:                       |                                        | Deferred Editing: 🦳 |
| Purchase Order Copied From:         |                                        |                     |
| Origin:                             | BANNER                                 |                     |
| Reference Number:                   |                                        |                     |
|                                     |                                        |                     |

#### Purchase Order Detail Screen

| Sonacle Developer Forms Runtime - Web                                                                                    |       |
|----------------------------------------------------------------------------------------------------|-------|
| Eile Edit Options Block Item Record Query Tools Help Window                                                              |       |
|                                                                                                    | 🔟 🔁 🗵 |
| 🙀 Invoice/Credit Memo Query FAIINVE 5.3.1 (BAN6)                                                                         | -     |
|                                                                                                    |       |
| Document : 10000010 💽 Multiple: 🗖 Regular                                                                                |       |
| Purchase Order: P0000002                                                                                                 |       |
| Vendor: JUU380762 jUmega Engineering Inc.                                                                                |       |
| Invoice/Credit Memo Header FAIINVE 5.3.1 (BAN6)         Invoice Date:       10-MAY-2005         Cancel:       Doc Acctg: |       |
| Check Vendor:                                                                                                    |       |
| Address Code: AP Seq #. 1 Collects Tax: N Collects no taxes                                                              |       |
| Address: PO Box 740496 City: Atlanta                                                                                     |       |
| State/Prov: GA ZIP/PC: 30374-0496                                                                                        |       |
| Nation:                                                                                                    |       |
| Discount Code: Payment Due: 10-MAY-2005 Receipt Required: Unspecified                                                    |       |
| Bank: OP Operating Account Credit Memo:                                                                                  |       |
| Vendor Inv #. 🛛 👔 1099 Vendor: 🗖 Text Exists: 🗖                                                                          |       |
| 1099 Tax ID:                                                                                                    |       |

#### Invoice Detail Screen

| 繼 🕅 acle Developer Forms Runtim         | ne - Web             |                |                               |   |                    |
|-----------------------------------------|----------------------|----------------|-------------------------------|---|--------------------|
| <u>File Edit Options Block Item Rec</u> | ord Query Tools Help | <u>W</u> indow |                               |   |                    |
|                                         |                      | 🖹 💽 🖪          | <mark>√1</mark> X5 🖄 📴 🖓 💥 X3 |   | 0 <mark>?</mark> × |
| 🙀 Check Payment History FAICHKH         | 5.2.0.1 (BAN6)       |                |                               |   |                    |
|                                         |                      |                |                               |   |                    |
| Check Number 00000011                   | Bank: OP Opera       | tina Account   |                               |   |                    |
| Vendor: J00346273                       | R & D Systems Inc.   | ang too an     |                               |   |                    |
| Check Vendor:                           |                      |                |                               |   |                    |
| Check Date: 11-MAY-2005                 |                      | Check Type:    | Batch                         |   |                    |
| Cancel Date:                            |                      | Check Amount   | 1000.00                       |   |                    |
|                                         |                      |                |                               |   |                    |
|                                         |                      |                |                               | - |                    |
| Document Document                       | Net                  | Vendor         | Vendor                        |   |                    |
| Number Type                             | Amount               | Invoice Code   | Invoice Amount                |   |                    |
| 10000005 Invoice                        | 1000.00              |                | 1000.00                       |   |                    |
|                                         |                      |                |                               |   |                    |
|                                         |                      |                |                               |   |                    |
|                                         |                      |                |                               |   |                    |
|                                         |                      |                |                               |   |                    |
|                                         |                      |                |                               |   |                    |
|                                         | •                    |                | <b>•</b>                      |   |                    |
|                                         |                      |                |                               |   |                    |

#### Check Detail Screen

When you have completed your review, click the **Exit** button to close the form and return to the **FOIDOCH** form.

### **Detailed Transaction Activities and Budget Status**

All transaction activities associated with a specific requisition or purchase order can be viewed on form **FGITRND**. This form provides dates and any encumbrance or release of funds associated with these forms as well as the date and user code of the individual in Finance who initiated the transaction.

| 👙 Oracle Deve                                                                   | eloper Forms R          | untime - Web:       | : Open > FGITRN                | D          |              |                     |               |                  | _ 🗆 🖂         |
|---------------------------------------------------------------------------------|-------------------------|---------------------|--------------------------------|------------|--------------|---------------------|---------------|------------------|---------------|
| Eile Edit Opt                                                                   | tions <u>B</u> lock Ite | em <u>R</u> ecord ( | Query <u>T</u> ools <u>H</u> e | elp        |              |                     |               |                  |               |
| ( 🔒 🔊 🗎                                                                         | i 🍋 🛋 🖻                 | 🖻 i 🎓 🍞             | I 😰 📾 🔀 I                      | ا 占 ا      | 🔀 🔀 📢 📢      | 💡 I 🕲 I 🚔 I 🍕       | X             |                  |               |
| 🧑 Detail Tran                                                                   | saction Activity        | FGITRND 8.0         | 0.0.1 (TEST0712                | 2) 2000000 |              |                     |               |                  | 90000 🕑 🖻     |
| COA Fisc                                                                        | al Year Inde            | ex Fur              | nd Organiza                    | tion Accou | ınt Program  | Activity Lo         | cation Period | l Query Type Con | mit Type      |
|                                                                                 | • •                     |                     |                                | 🔽          |              | <b>•</b>            | <b>•</b>      |                  |               |
| N                                                                               | 09                      | 10000               | 3997                           | 744241     | 10           |                     |               | s                |               |
|                                                                                 |                         |                     |                                |            |              |                     |               |                  |               |
|                                                                                 |                         |                     |                                |            |              |                     |               | Increa           | ise (+) or    |
| Account                                                                         | Organization            | Program             | Activity Dat                   | te Type    | Document     |                     | Field         | Amount Decr      | ease (-)      |
| 744240                                                                          | 3997                    | 10                  | 04-JUN-2009                    | PORD       | P0000177     | Community Coffee    | ENC           | 134.00           | +             |
| 744240                                                                          | 3997                    | 10                  | 04-JUN-2009                    | POLQ       | P0000177     | Community Coffee    | RSV           | -134.00          |               |
| 744240                                                                          | 3997                    | 10                  | 04-JUN-2009                    | POLQ       | P0000167     | Thompson Packers    | RSV           | -1,214.75        |               |
| 744240                                                                          | 3997                    | 10                  | 04-JUN-2009                    | PORD       | P0000167     | Thompson Packers    |               | 1,214.75         | 본 강양          |
| 744240                                                                          | 3997                    | 10                  | 02-JUN-2009                    | REQP       | R0000195     | Vicky Veillion      | RSV           | 134.00           | 밤 강양          |
| 744240                                                                          | 3997                    | 10                  | 02-JUN-2009                    | REQP       | R0000185     | Vicky Veillion      | RSV           | 1,214.75         | E D           |
| 744240                                                                          | 3997                    | 10                  | 26-MAY-2009                    | POLQ       | P0000126     | Capitol City Produc | RSV           | -331.66          |               |
| 744240                                                                          | 3997                    | 10                  | 26-MAY-2009                    | PORD       | P0000126     | Capitol City Produc |               | 331.66           | <b>H</b> 3    |
| 744240                                                                          | 3997                    | 10                  | 26-MAY-2009                    | POLQ       | P0000117     | Louisiana Seafood   | RSV           | -157.26          |               |
| 744240                                                                          | 3997                    | 10                  | 26-MAY-2009                    | PORD       | P0000117     | Louisiana Seafood   |               | 157.26           | <u>+</u>      |
| 744240                                                                          | 3997                    | 10                  | 26-MAY-2009                    | POLQ       | P0000118     | Sysco Food Service  | RSV           | -781.77          |               |
| 744240                                                                          | 3997                    | 10                  | 26-MAY-2009                    | PORD       | P0000118     | Sysco Food Service  |               | 781.77           | +             |
| 744240                                                                          | 3997                    | 10                  | 26-MAY-2009                    | POLQ       | P0000119     | Doerle Food Servic  | RSV           | -2,040.04        |               |
| 744240                                                                          | 3997                    | 10                  | 26-MAY-2009                    | PORD       | P0000119     | Doerle Food Servic  |               | 2,040.04         | +             |
| 744240                                                                          | 3997                    | 10                  | 26-MAY-2009                    | REQP       | R0000134     | Vicky Veillion      | RSV           | 157.26           | +             |
| 744240                                                                          | 3997                    | 10                  | 26-MAY-2009                    | P REQP     | R0000135     | Vicky Veillion      | RSV           | 781.77           | +             |
| 744240                                                                          | 3997                    | 10                  | 26-MAY-2009                    | REQP       | R0000136     | Vicky Veillion      | RSV           | 2,040.04         | + -           |
|                                                                                 |                         |                     | I sooo                         | 5          |              | Þ                   |               |                  |               |
|                                                                                 |                         |                     |                                |            |              |                     | Total:        | 4,3              | 27.82         |
| <u>e</u>                                                                        |                         |                     |                                |            |              |                     |               |                  | D,            |
| Press Key Dup Item for document query forms; Count Query for encumbrance detail |                         |                     |                                |            |              |                     |               |                  |               |
| Crecold: 17                                                                     |                         |                     | I                              | 1 50002    |              |                     |               |                  |               |
| 🦺 start                                                                         | 📕 🐚 Novell Grou         | u 🦷 🏉 Orac          | :le Appli 🛛 🏉 Se               | curenet    | 👙 Oracle Dev | <b>D</b> 1 - PROD   | BANNER FU     | 🔄 Documenti 🔇    | 🖹 🕵 1:36 PM 👘 |

The budget status of a requisition or purchase order can be queried and viewed on form **FGIBDST**. This form is associated specifically with a FOAPAL. Only those items charged to a specific FOAPAL can be queried on this form. For documents with multiple FOAPAL assignments it is necessary to query **FGIBDST** for each FOAPAL.

| 👙 Oracle Developer Forms Runtime - Web: Open > FGIBDST                                                   |      |                            |                    |                  |             |                   |
|----------------------------------------------------------------------------------------------------|------|----------------------------|--------------------|------------------|-------------|-------------------|
| Eile Edit Options Block Item Record Query Tools Help                                                     |      |                            |                    |                  |             |                   |
| 🔲 🖉 📄 🖓 🔁 🗟 I 🎓 🎦 I 🔀 📾 😣 I 💁 I 🛎 I 🖉 🐼 I 🌵 I 🐡 I 🖉 I 🖉 I 🖉 I 🖉 I 🖉 🖉 🖓 🔛                                |      |                            |                    |                  |             |                   |
| 🙀 Organization Budget Status 🕞 Next Block. 0.1 (TEST0712) 200000000000000000000000000000000000           |      |                            |                    |                  |             |                   |
|                                                                                                    |      |                            |                    |                  |             |                   |
| Chart:                                                                                                   |      | N                          | Organization: 2160 | Purchasing       |             |                   |
| Fiscal Year: 09 🔻 Fund: 10000 💌 General Fund Operating                                                   |      |                            |                    |                  |             |                   |
| Index:                                                                                                   |      |                            | Program: 70        | Institutional Su | ipport      |                   |
| Query Specific Account Account:                                                                          |      |                            |                    |                  |             |                   |
| Include Revenue Accounts Account Type:                                                                   |      |                            |                    |                  |             |                   |
| Activity:                                                                                                |      |                            |                    |                  |             |                   |
| Commit T                                                                                                 | ype: | Both 💌                     | Location:          |                  |             |                   |
|                                                                                                    |      |                            |                    |                  |             |                   |
| Account                                                                                                  | Тур  | e Title                    | Adjusted Budget    | YTD Activity     | Commitments | Available Balance |
|                                                                                                    |      |                            |                    | -                |             |                   |
| 611000                                                                                                   | L    | Personal Services - BUDGE  | 253,051.00         | 0.00             | 0.00        | 253,051.00        |
| 621310                                                                                                   |      | Wages-Intermittent Employ  | 32,500.00          | 0.00             | 0.00        | 32,500.00         |
| 631320                                                                                                   |      | Student Labor-Regular      | 13,000.00          | 923.56           | 0.00        | 12,076.44         |
| 652000                                                                                                   |      | Related Benefits - BUDGET  | 84,681.00          | 0.00             | 0.00        | 84,681.00         |
| 722000                                                                                                   | E    | Travel - BUDGET ONLY       | 100.00             | 0.00             | 0.00        | 100.00            |
| 733000                                                                                                   | E    | Operating Services - BUDG  | 12,573.00          | 0.00             | 0.00        | 12,573.00         |
| 733118                                                                                                   | E    | On Campus Printing Publica | 800.00             | 0.00             | 0.00        | 800.00            |
| 733511                                                                                                   | E    | Dues and Memberships       | 0.00               | 710.00           | 0.00        | -710.00           |
| 733620                                                                                                   | E    | Freight and Express        | 0.00               | 81.06            | 0.00        | -81.06            |
| 733799                                                                                                   | E    | Telephone Charges Allocate | 2,000.00           | 59.01            | 0.00        | 1,940.99          |
| 733999                                                                                                   | E    | Other Operating Servi-Misc | 0.00               | 90.60            | 20.00       | -110.60           |
| 744000                                                                                                   | E    | Supplies - BUDGET ONLY     | 2,284.00           | 0.00             | 0.00        | 2,284.00          |
|                                                                                                    |      | Net Total:                 | -406,489.00        | -2,265.03        | 2,264.00    |                   |
|                                                                                                    |      |                            |                    |                  |             |                   |
| Dup Item for Detail,Count Query for Orgn. Summary, Dup Rec for Encum. List                               |      |                            |                    |                  |             |                   |
| Record: 1/17   <0SC>                                                                                     |      |                            |                    |                  |             |                   |
| 🔁 Start 🔄 🔊 Novell GroupWise - M 🥥 🛙 Internet Explorer 🗸 🖳 1 - PROD 🕢 🖳 BANNER FULL MANU 🔗 🖓 🔂 🕵 1:42 PM |      |                            |                    |                  |             |                   |

# **SECTION 3**

### **GLOSSARY OF BANNER FORMS**

- FPAREQN: Requisition Form, used to create purchase requisitions.
- FOAPOXT: Procurement Text Entry. Used to enter text on the requisition header.
- FTIIDEN: Vendor Search, used to locate a vendor's record in the A/P vendor database.
- FPIREQN: Form to review existing requisitions to verify status.
- **FPIPOHD**: Purchase order validation form by purchase order number.
- **FPIOPOV:** Form to view open purchase orders by vendor.
- **FPIPURR:** Form to query purchase orders, change orders or blanket orders.
- FOIDOCH: Document history form. Displays status of all purchasing and payment documents. *EXCELLENT RESOURCE!*
- FGITRND: Form for detail of all transaction activities associated with a requisition or purchase order.
- FGIBDST: Form to view budget status of a document by FOAPAL.
- FOAUAPP: Form to approve requisitions